# 

# DYMO ID™

Guia del Usario

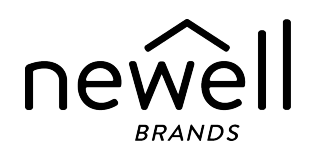

### **Copyright**

© 2015 Sanford, L.P. Todos los derechos reservados. Modificado el: 18/11/2021

Queda totalmente prohibida la reproducción o transmisión total o parcial de este documento, en cualquier forma o modo, así como la traducción del mismo a otro idioma sin el previo consentimiento escrito de Sanford, L.P.

"Sans" es una fuente de DejaVu. Las fuentes de DejaVu están basadas en las fuentes Vera, copyright © de Bitstream, Inc. Los glifos de las fuentes de DejaVu importados de fuentes Arev son copyright © de Tavmjong Bah. Todos los derechos reservados.

Los símbolos de ISO se reproducen con el permiso de la Organización International de Estandarización, ISO (International Organization for Standardization). La norma correspondiente se puede obtener de cualquier miembro de ISO y desde el sitio web de la Secretaría central de ISO en la siguiente dirección: www.iso.org. Copyright sigue perteneciendo a ISO.

Los símbolos de peligro son de WHMIS, http://www.hc-sc.gc.ca/ewh-semt/occup-travail/whmissimdut/symbols-signaux-eng.php, Ministerio de Salud de Canadá, 2011. Reproducido con el permiso del Ministerio de Obras Públicas y Servicios Gubernamentales de Canadá, 2012.

#### **Marcas comerciales**

DYMO, XTL, Rhino y LabelWriter son marcas comerciales o marcas comerciales registradas en los EE. UU. y otros países. Todas las demás marcas comerciales son propiedad de sus respectivos propietarios.

### **Avisos legales**

El programa de software de código de barras PDF-417 se distribuye bajo la Licencia Pública de Mozilla v2.1 ("MPL").

El programa de software de código de barras código QR se distribuye bajo la Licencia Pública General Reducida v2.1 ("LGPLv2.1").

Para obtener copias de cada una de las licencias mencionadas anteriormente o información sobre cómo obtener el código de fuente pertinente, visite:

http://mediaserver.newellrubbermaid.com/industrial/License/Licenses.htm

Para solicitar copias del código de objeto o de fuente correspondiente bajo alguna de las licencias anteriormente mencionadas, envíe un giro postal o un cheque por USD 10 a:

DYMO License Request Newell Rubbermaid 6655 Peachtree Dunwoody Road Atlanta, GA 30328

EE. UU.

Indique el software con licencia y la licencia indicada anteriormente en su solicitud.

# Contenido

| Introducción                                                    | 1  |
|-----------------------------------------------------------------|----|
| Novedades de DYMO ID                                            | 2  |
| Novedades de la versión 1.5                                     | 2  |
| Novedades de la versión 1.4                                     | 2  |
| Novedades de la versión 1.3                                     |    |
| Novedades de la versión 1.2                                     | 2  |
| Novedades de la versión 1.1                                     | 2  |
| Cómo hago para                                                  | 3  |
| Demostración del DYMO ID Software                               | 5  |
| Demostración de la pantalla Inicio                              | 5  |
| Demostración del editor de etiquetas                            | 6  |
| Demostración de la cuadrícula de datos                          |    |
| Acerca de la ayuda de funciones                                 | 9  |
| Métodos abreviados del teclado                                  |    |
| Menús contextuales                                              | 9  |
| Uso de las aplicaciones de etiquetas                            | 11 |
| Configuración de las propiedades predeterminadas de la etiqueta | 12 |
| Creación de etiquetas rápidas                                   | 12 |
| Etiquetas generales                                             | 13 |
| Etiquetas para panel de conexiones                              | 14 |
| Etiquetas indicadoras                                           | 16 |
| Etiquetas para amarras para cables                              | 18 |
| Etiquetas para tubos termocontraíbles                           |    |
| Etiquetas para amarra laminada para cables                      | 20 |
| Uso de etiquetas de hojas                                       | 21 |
| Etiquetas para interruptor vertical                             |    |
| Etiquetas para interruptor horizontal                           | 24 |
| Etiqueta para bloque 110                                        | 25 |
| Etiqueta para arco eléctrico                                    | 26 |
| Etiquetas para bloque de terminales                             | 27 |
| Etiquetas para rastreo de activos                               |    |
| Etiquetas para paneles de distribución                          |    |
| Etiquetas para administración de materiales                     |    |
| Etiquetas de marcas para tuberías                               | 32 |

| Etiquetas de seguridad                           |    |
|--------------------------------------------------|----|
| Etiquetas para amarra laminada para cables Rhino |    |
| Edición de etiquetas                             |    |
| Trabajo con objetos                              |    |
| Insertar un cuadro de texto                      |    |
| Insertar un código de barras                     |    |
| Insertar una imagen                              |    |
| Insertar una forma                               |    |
| Selección de objetos                             |    |
| Cambio de tamaño de un objeto                    |    |
| Restauración de la relación de aspecto           |    |
| Alineación de objetos                            |    |
| Mover un objeto                                  |    |
| Distribución de objetos                          | 40 |
| Agrupación de objetos                            |    |
| Eliminación de un objeto                         |    |
| Formato de texto                                 |    |
| Insertar un símbolo                              | 42 |
| Creación de una etiqueta vertical                |    |
| Uso de Favoritos                                 |    |
| Guardar etiquetas                                | 44 |
| Abrir archivos de etiquetas                      |    |
| Trabajo con datos                                |    |
| Ingreso de datos                                 |    |
| Uso de la serialización                          |    |
| Acerca de la cuadrícula de datos                 | 49 |
| Importación de datos                             |    |
| Importación de datos desde LinkWare™ Live        |    |
| Asignación de datos                              |    |
| Volver a ver los datos                           | 53 |
| Cambio de diseño de los datos                    |    |
| Exportación de datos                             |    |
| Acerca de la impresión de etiquetas              |    |
| Selección de la impresora de etiquetas           |    |
| Selección de etiquetas                           |    |
| Impresión de etiquetas                           |    |
| Administración de archivos                       |    |

| Transferencia de etiquetas                                         | 61 |
|--------------------------------------------------------------------|----|
| Eliminación de etiquetas de la etiquetadora6                       | 62 |
| Agregar imágenes personalizadas                                    | 62 |
| Transferencia de imágenes6                                         | 62 |
| Transferir favoritos                                               | 63 |
| Eliminación de una imagen6                                         | 63 |
| Acerca de las plantillas                                           | 64 |
| Actualización de plantillas                                        | 65 |
| Transferencia de plantillas                                        | 65 |
| Eliminación de las plantillas6                                     | 65 |
| Personalización de DYMO ID                                         | 67 |
| Configuración general                                              | 67 |
| Configuración de las opciones de impresión predeterminadas6        | 67 |
| Restablecimiento de las propiedades de la aplicación de etiquetas6 | 68 |
| Ayuda                                                              | 71 |
| Preguntas frecuentes                                               | 71 |
| Errores de impresión                                               | 74 |
| Vista del estado de la etiquetadora XTL                            | 77 |
| Detección de errores                                               | 77 |
| Actualización de software                                          | 79 |
| Comunicarse con DYMO                                               | 80 |
| Soporte técnico en Internet                                        | 80 |
| Información de contacto                                            | 80 |
| Comentarios sobre la documentación                                 | 81 |

# Introducción

El software facilita más que nunca el diseño y la impresión de etiquetas y la transferencia de archivos a su etiquetadora XTL o Rhino 6000+.

Comience con una demostración por DYMO ID.

- Demostración de la pantalla Inicio
- Demostración del editor de etiquetas
- Demostración de la cuadrícula de datos

Para comenzar de inmediato, elija el tipo de etiqueta que desea crear:

| 0123                 | <del>&lt; →  </del><br>0123 |             | <b>AND AND AND AND AND AND AND AND AND AND </b>               | and the second           | - SUS                                  |
|----------------------|-----------------------------|-------------|---------------------------------------------------------------|--------------------------|----------------------------------------|
| Rápido               | General                     | Indicador   | Amarra para                                                   | Tubo                     | Amarra                                 |
| Rhino<br>Rápido      |                             |             | capies                                                        | lermocontraiple          | cables                                 |
| 01 02<br>03 04<br>04 | 04   05   06   07           |             |                                                               | 01   02   03<br>() () () | 0 01 01<br>02 00<br>0 03 00<br>0 04 00 |
| Bloque               | Panel de                    | Interruptor | Interruptor                                                   | Panel                    | Bloque                                 |
| 110                  | conexiones                  | horizontal  | vertical                                                      | de distribución          | de terminales                          |
|                      |                             |             | Ar Plan Nazel<br>Network of the Nazel<br>Network of the Nazel | 19 m                     | SUS P                                  |
| Rastreo              | Administración              | Seguridad   | Arco eléctrico                                                | Marcas                   | Amarra                                 |
| de activos           | de materiales               |             |                                                               | para tuberías            | laminada                               |
|                      |                             |             |                                                               |                          | para cables                            |
|                      |                             |             |                                                               |                          | Rhino                                  |

Para obtener mayor información sobre la impresora, descargue la guía del usuario en el menú Ayuda del software.

# Novedades de DYMO ID

Además de todas las funciones que usted conoce, en este tema se incluyen las nuevas funciones de las que ahora dispondrá.

### Novedades de la versión 1.5

- Compatibilidad con la impresora de etiquetas Rhino 6000+
- Adición de las aplicaciones Rhino Rápido y Rhino para amarras laminadas para cables

#### Novedades de la versión 1.4

Se corrigió un problema en la aplicación de etiquetas para amarras para cables

### Novedades de la versión 1.3

- Importación de datos directamente desde LinkWare™ Live de Fluke Network.
- Marcar un archivo de etiquetas como Favorito, así como también un archivo de imagen.
- Cambiar el tamaño de un código QR para que se ajuste automáticamente al tamaño de la etiqueta seleccionada.
- Escoger el número de veces que se repite el texto en la etiqueta con la aplicación mejorada de etiqueta para amarras para cables.

#### Novedades de la versión 1.2

- Compatible con Microsoft Windows 10
- Compatible con la impresora de etiquetas LabelWriter 4XL.
- Compatible para imprimir con las etiquetas duraderas LabelWriter desde los editores para etiquetas generales, de administración de materiales y de rastreo de activos

#### Novedades de la versión 1.1

Publicación inicial del software DYMO ID

# Cómo hago para...

#### Crear múltiples etiquetas

Puede crear múltiples etiquetas rápidamente de dos maneras:

- Ingrese o importe los datos a la cuadrícula de datos y luego asígnelos a la vista preliminar de la etiqueta. Se creará una nueva etiqueta para cada fila de la cuadrícula de datos. Consulte Acerca de la cuadrícula de datos para obtener más información sobre el trabajo con la cuadrícula de datos.
- Use AlB2.Nn Serializar para crear una serie de etiquetas mediante el incremento de caracteres en los datos. Consulte Uso de la serialización para obtener más información.

#### • Crear una serie de etiquetas

Puede crear rápidamente una serie de etiquetas si usa Al.B2.Mn Serializar para incrementar su etiqueta en uno o más caracteres. Consulte Uso de la serialización para obtener más información.

#### Volver a utilizar los datos

Cuando comienza una etiqueta nueva, puede volver a utilizar los datos de una etiqueta anterior con **Volver a ver**. Consulte Volver a ver datos para obtener más información.

#### Importar un archivo de hoja de cálculo

Puede importar datos a la cuadrícula de datos desde una hoja de cálculo o desde un archivo de base de datos. Para importarlos desde una hoja de cálculo, primero debe guardar los datos como un archivo .CSV. Consulte Importación de datos para obtener más información.

#### Cambiar la selección de etiqueta

Haga clic en Haga clic en Harden de diálogo de selección de etiqueta. Consulte Selección de etiquetas para obtener más información.

Solo aquellos tipos de etiquetas compatibles con la impresora de etiquetas y la aplicación de etiquetas actualmente seleccionadas se mostrarán en el cuadro de diálogo de selección de etiqueta.

#### Agregar una imagen personalizada

Puede importar una imagen personalizada desde su computadora en los siguientes tipos de archivos: .jpg, .gif, .png. Las imágenes importadas se almacenarán en la categoría Imagen personalizada cuando

seleccione Imagen **desde la** barra de herramientas**Insertar**. Consulte Agregar imágenes personalizadas para obtener más información. También se pueden transferir las imágenes personalizadas a una etiquetadora XTL.

#### Transferir plantillas, imágenes y etiquetas a mi impresora

Puede transferir imágenes personalizadas, archivos de etiquetas guardados y plantillas a una

etiquetadora XTL desde **Administrar archivos**. Puede transferir archivos de etiquetas simples a una etiquetadora Rhino 6000+. Consulte Administración de archivos para obtener más información.

#### Usar objetos de etiquetas

Se usan objetos de etiquetas para diseñar sus etiquetas. La mayoría de las etiquetas ya incluyen un cuadro de texto. Usted puede agregar cuadros de texto, códigos de barras, imágenes y formas adicionales desde la barra de herramientas **Insertar**. Consulte Trabajo con objetos para obtener más información.

No todos los tipos de etiquetas permiten objetos de diseño adicionales. Consulte la sección en cada aplicación de etiquetas para saber cómo personalizar ese tipo de etiqueta.

#### Crear una etiqueta vertical

Algunas aplicaciones de etiquetas tienen una propiedad de orientación que les permite crear una etiqueta que se lea verticalmente. Sin embargo, si va a crear una etiqueta simple para aplicarla sobre una superficie vertical, use la aplicación de etiquetas general. Consulte Creación de una etiqueta vertical para obtener más instrucciones.

# Demostración del DYMO ID Software

En el software DYMO ID, usted trabajará en tres áreas básicas:

- Pantalla Inicio: Donde puede seleccionar una aplicación de etiquetas, una impresora de etiquetas o un tipo de etiquetas, administrar archivos y personalizar las configuraciones.
- Editor de etiquetas: Que incluye un editor para crear cada tipo de etiqueta.
- **Cuadrícula de datos**: Que le permite ingresar o importar datos y luego asignarlos a los objetos de cuadros de textos o de código de barras en la etiqueta.

Además, los métodos abreviados del teclado y los menús contextuales están disponibles para ayudarle a trabajar de manera más eficiente.

### Demostración de la pantalla Inicio

La pantalla Inicio es la interfaz principal de DYMO ID.

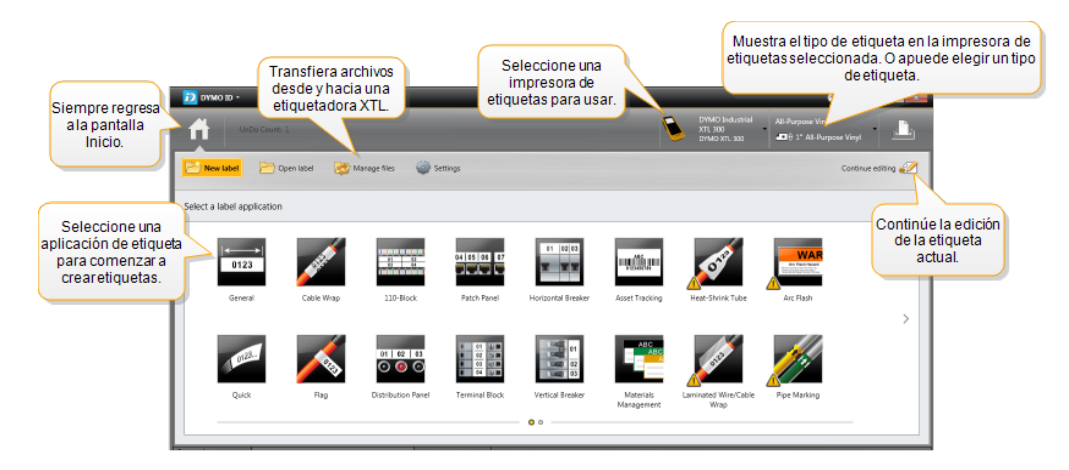

La pantalla Inicio contiene las siguientes funciones:

| A                                                                                                    | Regresa a la pantalla de Inicio desde cualquier parte del<br>software. Cuando regresa a la pantalla de Inicio mientras<br>edita una etiqueta, la sesión de edición sigue activa.                                                                     |
|----------------------------------------------------------------------------------------------------|----------------------------------------------------------------------------------------------------|
| Constant and the second second | Muestra todas las aplicaciones de etiqueta que tiene<br>para comenzar a crear etiquetas.<br>Aparecerá un símbolo de precaución cuando una<br>aplicación de etiqueta y la impresora de etiquetas o el<br>tipo de etiqueta seleccionados no coincidan. |
| Abrir etiqueta                                                                                                    | Abre un archivo de etiquetas guardado anteriormente.                                                                                                    |
| Administrar archivos                                                                                                    | Transfiere los archivos de etiquetas o las imágenes a su<br>etiquetadora XTL.<br>Actualiza y transfiere plantillas a su etiquetadora XTL.                                                                                                    |
| Configuración                                                                                                    | Cambia las configuraciones generales, de impresión y<br>de las aplicaciones de etiquetas.                                                                                                    |
| Continuar editando                                                                                                    | Continúa editando la etiqueta en la que está trabajando<br>antes de regresar a la pantalla de Inicio.                                                                                                    |
| DYMO XTL 500<br>DYMO XTL 500                                                                                                    | Selecciona una impresora de etiquetas para diseñar e imprimir etiquetas.                                                                                                    |
| All-Purpose Vinyl                                                                                                    | Selecciona un tipo de etiquetas para diseñar etiquetas.                                                                                                    |

### Demostración del editor de etiquetas

Cada aplicación de etiqueta tiene su propio editor de etiquetas. La mayoría de los editores de etiquetas comparten algunas de las funciones que se muestran aquí:

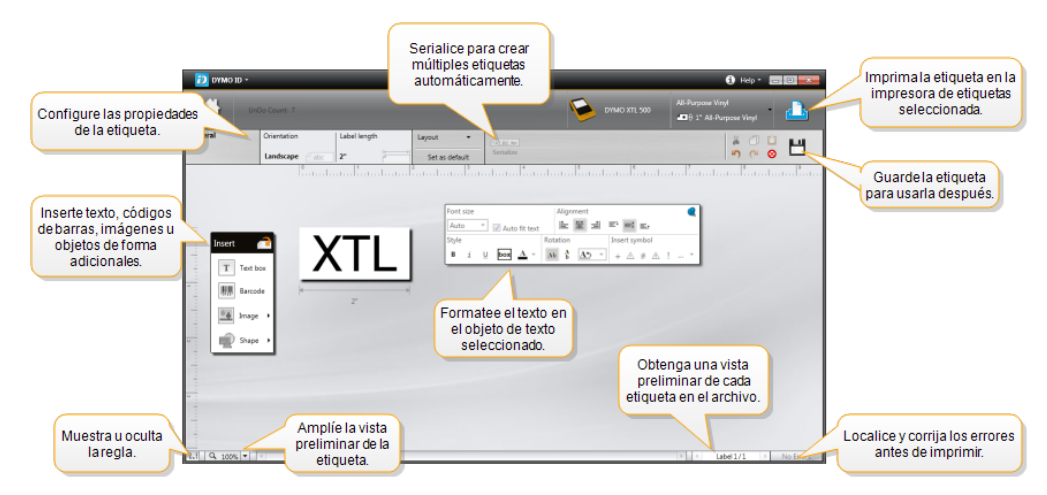

Puede anclar la barra de herramientas de formato al editor de etiquetas, de manera que siempre esté visible.

El editor de etiquetas tiene las siguientes funciones:

| A1,B2Nn  | Serializar                                               | Serializa los datos para llenar automáticamente las<br>etiquetas multiceldas o crea múltiples etiquetas. Consulte<br>Uso de la serialización.                                                                                        |  |  |  |
|----------|----------------------------------------------------------|----------------------------------------------------------------------------------------------------|--|--|--|
| 9.1      |                                                          | Muestra u oculta la regla. Puede cambiar las unidades de medida en Configuración general.                                                                                                    |  |  |  |
| Q 10     | 00% -                                                    | Amplía o reduce la etiqueta en la vista preliminar de la etiqueta.                                                                                                    |  |  |  |
| 4        | Label 1/5 🕨                                              | Se desplaza a través de las múltiples etiquetas. Se<br>desplegará cada etiqueta en la vista preliminar de la<br>etiqueta.<br>También puede seleccionar una fila de etiquetas de<br>la cuadrícula de datos para mostrar una etiqueta. |  |  |  |
|          | 2                                                        | Encuentra y repara los errores en la etiqueta.                                                                                                    |  |  |  |
| Δ        | 1                                                        | Imprime sus etiquetas en la impresora de etiquetas seleccionada.                                                                                                    |  |  |  |
|          |                                                          | Guarda el archivo de etiquetas como favorito.                                                                                                    |  |  |  |
| El edito | or de etiquetas cuenta                                   | a con herramientas estándar de edición:                                                                                                    |  |  |  |
| ¥        | Corta el texto u objeto seleccionado de la etiqueta.     |                                                                                                    |  |  |  |
| 1        | Copia el texto u objeto seleccionado en el portapapeles. |                                                                                                    |  |  |  |
| Ô        | Pega el elemento del portapapeles en la etiqueta.        |                                                                                                    |  |  |  |
| 5        | Deshace la última acción.                                |                                                                                                    |  |  |  |
| 2        | Rehace la última acción deshecha.                        |                                                                                                    |  |  |  |
| 8        | Borra todos los dato<br>etiquetas.                       | os y el formato de la etiqueta. También borra múltiples                                                                                                    |  |  |  |

### Demostración de la cuadrícula de datos

La cuadrícula de datos está disponible para la mayoría de los editores donde pueda importar datos o asignar datos a los objetos de la etiqueta. Para obtener más información sobre el uso de la cuadrícula de datos, consulte Acerca de la cuadrícula de datos.

| Importe dato<br>desde una hoja<br>cálculo o un aro<br>de base de da | os<br>a de<br>hivo<br>tos. | Datos   | orte datos<br>omo un<br>hivo .csv. | Actualice<br>vincul | los datos<br>ados. | Asi<br>automática<br>de tex | gne columnas<br>amente a los cuadros<br>to de la etiqueta. |
|---------------------------------------------------------------------|----------------------------|---------|------------------------------------|---------------------|--------------------|-----------------------------|------------------------------------------------------------|
| Cambie el                                                           | <b>1</b>                   | Puerto1 | Puerto2                            | Puerto3             | Puerto4            | Puerto5                     |                                                            |
| datos                                                               |                            | A101    | A102 Vuelva a                      | ver datos           | A104               | A105                        | Borre todas las                                            |
|                                                                     | L2                         | A125    | A126 de la e                       | tiqueta             | A128               | A129                        | asignaciones y asigne                                      |
|                                                                     | L3                         | A149    | A150                               | A151                | A152               | A153                        | columnas manualmente.                                      |
| Cada fila es una                                                    | 14                         | A173    | A174                               | A175                | A176               | A177                        |                                                            |
| nueva etiqueta.                                                     | LS                         | A197    | A198                               | A199                | A200               | A201                        | A202 A2                                                    |
|                                                                     | LS                         | A221    | A222                               | A223                | A224               | A225                        | A226 A2                                                    |
|                                                                     |                            | •       |                                    |                     |                    |                             |                                                            |

La cuadrícula de datos tiene las siguientes funciones:

| 付 Importar                          | Importa datos desde una hoja de cálculo o un archivo de<br>base de datos. Consulte Importación de datos.                                                                                                    |
|-------------------------------------|----------------------------------------------------------------------------------------------------|
| 1 Exportar                          | Exporta datos como un archivo .csv. Consulte Exportación de datos.                                                                                                    |
| থ Volver a ver                      | Llena la cuadrícula de datos con los de la etiqueta anterior.<br>Consulte Volver a ver datos.                                                                                                    |
| 🗾 Cambiar datos                     | Cambia el diseño de los datos. Consulte Cambio de diseño de los datos.                                                                                                    |
| 🗥 Actualizar datos                  | Actualiza los datos de la cuadrícula de datos desde el archivo fuente vinculado.                                                                                                    |
| Asignar columnas<br>automáticamente | Cuando importa datos a una etiqueta multicelda y las<br>columnas coinciden con el número de celdas en la<br>etiqueta, los datos importados son asignados<br>automáticamente al cuadro de texto de cada celda. Puede<br>asignar manualmente los datos si desactiva el cuadro de<br>verificación y arrastra las columnas a los objetos del cuadro<br>de texto o del código de barras de la etiqueta. |
| Borrar todas las<br>asignaciones    | Borra todas las asignaciones de objetos en la vista<br>preliminar de la etiqueta.                                                                                                    |
| 🛨 Agregar                           | Agrega una columna o fila a la cuadrícula de datos.                                                                                                    |
| X Eliminar                          | Elimina una columna o fila a la cuadrícula de datos.                                                                                                    |

### Acerca de la ayuda de funciones

DYMO ID incluye una sección para Ayuda de funciones para guiarlo mientras las usa.

#### Para activar o desactivar la Ayuda de funciones

Seleccione Encendido/Apagado de ayuda de funciones desde el menú Ayuda o presione Shift + F1.

Además, aparecerán varios globos de ayuda mientras trabaja. En algunos globos de ayuda, puede elegir que no aparezcan otra vez. Siempre puede restablecer la visualización de globos de ayuda mediante **Configuración > General**.

### Métodos abreviados del teclado

Puede usar los siguientes métodos abreviados del teclado:

| Comando            | Pulsación        |
|--------------------|------------------|
| Abrir              | Ctrl + O         |
| Guardar            | Ctrl + S         |
| Guardar como       | Ctrl + Mayús + S |
| Imprimir           | Ctrl + P         |
| Copiar             | Ctrl + C         |
| Pegar              | Ctrl + V         |
| Cortar             | Ctrl + X         |
| Deshacer           | Ctrl + Z         |
| Rehacer            | Ctrl + Y         |
| Importar datos     | Ctrl + I         |
| Serializar         | Ctrl + S         |
| Ayuda de funciones | Mayús + F1       |

Presione la tecla **Alt** desde cualquier parte de la aplicación para mostrar métodos abreviados adicionales del teclado.

#### Menús contextuales

Mientras trabaja en las aplicaciones de etiquetas, dependiendo del editor, dispone de los menús contextuales. Las funciones disponibles en los menús contextuales dependen del objeto seleccionado y de si ha seleccionado más de un objeto. Estas funciones incluyen:

| Ă Cortar                               | Corta el objeto seleccionado de la etiqueta. Al menos debe quedar<br>un objeto en la etiqueta.                                                                                                    |
|----------------------------------------|----------------------------------------------------------------------------------------------------|
| 🗇 Copiar                               | Copia el objeto seleccionado en el portapapeles.                                                                                                    |
| 📋 Pegar                                | Pega un objeto desde el portapapeles.                                                                                                    |
| A1 Serializar                          | Serializa el texto en el cuadro de texto seleccionado.                                                                                                    |
| 🖻 Agrupar                              | Agrupa dos o más objetos seleccionados juntos.                                                                                                    |
| 년<br>Desagrupar                        | Desagrupa los objetos seleccionados.                                                                                                    |
| Distribuir                             | Mueve los objetos seleccionados:<br>Lo ubica al frente de todos los objetos de la etiqueta.<br>Lo ubica delante de un objeto.<br>Lo ubica detrás de un objeto.<br>Lo ubica detrás de todos los objetos de la etiqueta. |
| Alinear                                | <ul> <li>Alinea los objetos horizontal y verticalmente en la etiqueta.</li> <li>Alinea dos o más objetos vertical u horizontalmente con cada etiqueta.</li> </ul>                                                      |
| 1<br>Tamaño                            | Ingresa un tamaño específico para el objeto seleccionado.                                                                                                    |
| <sup>x</sup> , <mark>y</mark> Posición | Ingresa una posición específica x,y para el objeto seleccionado<br>relativa a la esquina izquierda superior del espacio editable en la<br>etiqueta.                                                                    |

# Uso de las aplicaciones de etiquetas

El software DYMO ID incluye 17 aplicaciones de etiquetas que facilitan la creación de etiquetas para su trabajo específico.

La creación de una etiqueta involucra:

- La selección de la impresora de etiquetas
- La selección de un tipo de etiqueta
- La creación de una etiqueta dentro de la aplicación de etiquetas apropiada

La aplicación de etiquetas que seleccione depende de la impresora de etiquetas y del tipo de etiqueta seleccionados. Las aplicaciones de etiquetas adecuadas para la impresora de etiquetas y el tipo de etiqueta actualmente seleccionados aparecerán en la pantalla Inicio a la izquierda de aquellas aplicaciones de etiquetas que no se puedan imprimir con las selecciones actuales.

Aparecerá un símbolo de precaución 🖄 cuando una aplicación de etiqueta y la impresora de etiquetas o el tipo de etiqueta seleccionados no coincidan.

Seleccione el tipo de etiqueta que desea agregar:

| 0123                      | <b>←──</b> ≻ <br>0123                            |                           | ALC: NO.                 | COLES                       | 1123                                 |
|---------------------------|--------------------------------------------------|---------------------------|--------------------------|-----------------------------|--------------------------------------|
| Rápido<br>Rhino<br>Rápido | o General                                        | Indicador                 | Amarra<br>para<br>cables | Tubo<br>termocontraíbl<br>e | Amarra<br>laminada<br>para<br>cables |
| Bloque<br>110             | Panel de<br>conexiones                           | Interruptor<br>horizontal | Interruptor<br>vertical  | Panel<br>de distribución    | Bloque<br>de<br>terminales           |
| Rastree<br>de<br>activos  | <ul> <li>Administración de materiales</li> </ul> | Seguridad*                | Arco<br>eléctrico*       | Marcas<br>para tuberías*    | Amarra<br>laminada<br>para<br>cables |

Rhino

Los tipos de etiquetas marcados con un \* no se pueden crear cuando se selecciona la etiquetadora Etiquetadora XTL 300.

### Configuración de las propiedades predeterminadas de la etiqueta

En la mayoría de las etiquetas, usted configura las propiedades cada vez que crea una etiqueta. Para las etiquetas que usa frecuentemente, para evitar tener que configurar las propiedades cada vez que las use puede configurar las propiedades predeterminadas para esa aplicación de etiqueta.

Puede restablecer las propiedades predeterminadas de fábrica de la etiqueta en Configuración > Aplicaciones de etiquetas.

#### Para configurar las propiedades predeterminadas de la etiqueta

- 1. Seleccione las propiedades que usa frecuentemente para una aplicación de etiqueta.
- 2. Seleccione Definir como predeterminado.

La próxima vez que seleccione esa aplicación de etiqueta, no tendrá que configurar las propiedades para comenzar. Puede cambiar las propiedades para un etiqueta individual cuando desee sin que afecte las configuraciones predeterminadas.

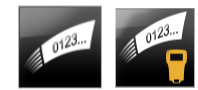

# Creación de etiquetas rápidas

La etiqueta rápida es una etiqueta de texto simple que requiere de un solo clic. No necesita ajustar ninguna propiedad para comenzar. La longitud de la etiqueta está determinada por la cantidad y el tamaño del texto que se agrega a la etiqueta.

T Un cuadro de texto viene incluido en la etiqueta de manera predeterminada. No se pueden agregar cuadros de texto, códigos de barras, imágenes ni formas

adicionales, ni tampoco puede usar la serialización para crear múltiples etiquetas.

El formato se aplica a todo el texto de la etiqueta.

Las propiedades de la etiqueta que se pueden ajustar son:

| Mostrar contorno de<br>etiqueta | Cuando se selecciona, se agrega un contorno por fuera<br>del contenido de la etiqueta.<br>El ajuste predeterminado es sin contorno de etiqueta. |
|---------------------------------|----------------------------------------------------------------------------------------------------|
| Igualar longitud                | Cuando se selecciona, imprime una línea de separador                                                                                            |
| delantera y posterior           | entre cada puerto. (Predeterminado)                                                                                                    |

#### Para crear una etiqueta rápida

1. Haga clic en , y luego haga clic en **Apido** o **Rhino Rápido**.

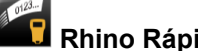

- 2. En **Diseño**, seleccione una de las siguientes opciones:
  - Mostrar contorno de etiqueta: Muestra el contorno de la etiqueta en el área de edición.
  - Igualar longitud delantera y posterior: Para dejar la misma longitud adelante y atrás.
- 3. Ingrese los datos directamente en la etiqueta.

### **Etiquetas generales**

0123

El editor de etiquetas general no tiene un formato especial ni plantillas asociadas.

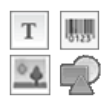

Puede insertar cuadros de texto, códigos de barras, imágenes o formas para crear un diseño de etiqueta personalizado. Hay un cuadro de texto disponible en el centro de la etiqueta de manera predeterminada.

El formato solo se aplica al objeto seleccionado actualmente.

<sup>[A1,82\_Nn]</sup> Use Serializar para crear automáticamente una serie de etiquetas.

Las etiquetas generales se pueden imprimir en etiquetas continuas XTL y de tamaño preestablecido. También puede imprimir etiquetas generales en etiquetas duraderas LabelWriter con la impresora de etiquetas LabelWriter 4XL.

| Orientación                                     | Horizontal (Predeterminada)                                                                                                    |
|-------------------------------------------------|----------------------------------------------------------------------------------------------------|
|                                                 | Vertical abc                                                                                                    |
|                                                 | El cambio de orientación de la etiqueta elimina su contenido y crea una nueva etiqueta en blanco                                                                                                    |
| Longitud de                                     | Mínimo: 25,4 mm                                                                                                    |
| la etiqueta<br>I⁴─────I                         | Esta propiedad solo está disponible cuando se usa un cartucho<br>de etiquetas continuas. No se puede cambiar la longitud de la<br>etiqueta si hay una etiqueta preestablecida seleccionada.                                            |
| Mostrar<br>contorno de<br>etiqueta              | Cuando se selecciona, se agrega un contorno por fuera del contenido de la etiqueta.                                                                                                    |
|                                                 | El ajuste predeterminado es sin contorno de etiqueta.                                                                                                    |
| Igualar<br>Iongitud<br>delantera y<br>posterior | Cuando se selecciona, se agrega una cantidad igual de espacio en<br>blanco tanto al inicio como al final de la etiqueta. (Predeterminado)<br>Cuando no se selecciona, el espacio en blanco solo se agrega al<br>inicio de la etiqueta. |
| ₩ <u>₩</u>                                      | Esta propiedad solo está disponible cuando se usa un cartucho<br>de etiquetas continuas.                                                                                                    |

Las propiedades de la etiqueta que se pueden ajustar son:

La **Longitud de la etiqueta** se puede ajustar rápidamente con el control deslizante de dimensión en la vista preliminar de la etiqueta.

#### Para crear una etiqueta general

- 1. Haga clic en y luego haga clic en General.
- 2. En Orientación, seleccione una de las siguientes opciones:
  - Horizontal
  - Vertical
- 3. En Longitud de la etiqueta, seleccione o ingrese la longitud de su etiqueta.
- 4. En Diseño, seleccione una de las siguientes opciones:
  - **Mostrar contorno de etiqueta**: Muestra el contorno de la etiqueta en el área de edición.
  - Igualar longitud delantera y posterior: Para dejar la misma longitud adelante y atrás.
- 5. Agregue datos a la etiqueta. Consulte Ingreso de datos.

# Etiquetas para panel de conexiones

El editor de panel de conexiones le permite crear rápidamente una etiqueta que se puede aplicar en los paneles de conexiones. Cada etiqueta puede contener hasta 99 puertos y estos se pueden dividir en grupos iguales. Se agrega automáticamente un cuadro de texto para cada puerto. No se pueden agregar códigos de barras, imágenes ni formas en una etiqueta para panel de conexiones.

El formato se aplica a todos los cuadros de texto de la etiqueta. Cuando se selecciona **Autoajustar texto**, el tamaño del texto en cada puerto se ajusta automáticamente a ese puerto. Por lo tanto, es posible que vea diferencias en el tamaño del texto en cada puerto.

Las etiquetas para panel de conexiones se pueden imprimir en cualquier tipo de etiquetas continuas XTL.

<sup>[A1,B2..Nn]</sup> Use **Serializar** para llenar automáticamente los puertos.

Las propiedades de la etiqueta que se pueden ajustar son:

| Número de<br>puertos                    | Máximo: 99 puertos                                                                                                    |
|-----------------------------------------|----------------------------------------------------------------------------------------------------|
| Distancia de<br>centro a centro         | Es la distancia del centro de uno de los puertos al centro del<br>próximo puerto. Determina la longitud de cada puerto. Todos los<br>puertos tienen la misma distancia de centro a centro.<br>Mínimo: 3,8 mm; Máximo: 508 mm                                  |
| En grupos de                            | El número de puertos disponibles por grupo se determina<br>mediante el número de puertos seleccionados, de manera que<br>todos los grupos sean iguales. Si cambia el número de puertos,<br>automáticamente se ajustará el número de puertos en cada<br>grupo. |
| Distancia entre<br>grupos<br>➡ ➡<br>■ ■ | Distancia entre los grupos de puertos. Se requiere cuando se<br>selecciona una etiqueta continua para todos los puertos en<br><b>Configuración de la etiqueta</b> .<br>Mínimo: 0,4 mm; Máximo: 508 mm                                                         |
| Configuración<br>de la etiqueta         | Una etiqueta para todos los puertos: Imprime una etiqueta<br>continua.<br>Una etiqueta por grupo: Imprime cada grupo de puertos como<br>una etiqueta separada. (Predeterminado)                                                                               |
| Mostrar<br>contorno de<br>etiqueta      | Cuando se selecciona, se agrega un contorno por fuera del<br>contenido de la etiqueta.<br>El ajuste predeterminado es sin contorno de etiqueta.                                                                                                    |
| Líneas de<br>separador                  | Cuando se selecciona, imprime una línea de separador entre cada puerto. (Predeterminado)                                                                                                    |

La Distancia de centro a centro y la Distancia entre grupos se pueden ajustar rápidamente con los controles deslizantes de dimensión en la vista preliminar de la etiqueta.

Puede crear una etiqueta para panel de conexiones con las plantillas prediseñadas o si ingresa manualmente las propiedades de la etiqueta.

#### Para crear una etiqueta para panel de conexiones con una plantilla

- 1. Haga clic en y luego haga clic en Panel de conexiones.
- 2. Haga clic en Aplicar plantilla y seleccione una plantilla.
- 3. Ingrese los datos de cada puerto directamente en la etiqueta o en la cuadrícula de datos.

Opcionalmente, importe los datos desde un archivo externo. Consulte Ingreso de datos.

#### Para crear una etiqueta para el panel de conexiones manualmente

- 1. Haga clic en y luego haga clic en Panel de conexiones.
- 2. En Número de puertos, seleccione el número total de puertos de la lista.
- 3. En **Distancia de centro a centro**, seleccione o ingrese la distancia entre cada puerto.
- 4. En **En grupos de**, seleccione el número de puertos en cada grupo de la lista.
- 5. En **Distancia entre grupos**, seleccione o ingrese la distancia entre cada grupo de puertos.
- 6. En **Configuración de etiqueta**, seleccione una de las siguientes opciones:
  - Una etiqueta para todos los puertos: Imprime todos los grupos de puertos en una sola etiqueta.
  - **Una etiqueta por grupo**: Imprime cada grupo de puertos en una etiqueta separada.
- 7. En **Diseño**, seleccione una de las siguientes opciones:
  - **Mostrar contorno de etiqueta**: Muestra el contorno de la etiqueta en el área de edición.
  - Mostrar las líneas de separador: Muestra las líneas de separador entre los puertos.
- 8. Ingrese los datos de cada puerto directamente en la etiqueta o en la cuadrícula de datos.

Opcionalmente, importe los datos desde un archivo externo. Consulte Ingreso de datos.

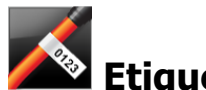

## Etiquetas indicadoras

La etiqueta indicadora es una de varias etiquetas específicas para administrar cables. La etiqueta indicadora consta de dos segmentos coincidentes que, cuando se amarran alrededor del cable, forman un indicador que permite al observador ver los mismos datos a ambos lados.

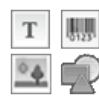

Se agrega automáticamente un cuadro de texto a la etiqueta. Adicionalmente, puede agregar cuadros de texto, imágenes, formas y códigos de barras a una etiqueta indicadora.

El formato solo se aplica al objeto seleccionado actualmente.

<sup>(A1,B2\_Nn)</sup> Use **Serializar** para crear automáticamente una serie de etiquetas.

Las etiquetas indicadoras se pueden imprimir en cualquier tipo de etiquetas continuas XTL. Se imprimirá una línea vertical punteada en el centro de la parte de la envoltura de la etiqueta para ayudarle a centrar fácilmente la etiqueta en el cable.

Las propiedades de la etiqueta que se pueden ajustar son:

| Tipo de cable     | CAT 5/6, COAX, AWG: 4/0 - 2/0, AWG: 0 - 2, AWG: 3 - 5, AWG: 6+<br>o personalizado                                                                                                    |
|-------------------|----------------------------------------------------------------------------------------------------|
| Diámetro del      | Disponible cuando se selecciona Personalizar para Tipo de cable.                                                                                                    |
| cable             | Mínimo: 4 mm; Máximo: 50,8 mm                                                                                                    |
| Long<br>indicador | <ul> <li>Mínimo: 11,1 mm; Máximo: 254 mm</li> <li>La longitud del indicador se puede ajustar rápidamente con el control deslizante de dimensión en la vista preliminar de la etiqueta.</li> </ul> |
| Mostrar           | Cuando se selecciona, se agrega un contorno por fuera del                                                                                                    |
| contorno de       | contenido de la etiqueta.                                                                                                    |
| etiqueta          | El ajuste predeterminado es sin contorno de etiqueta.                                                                                                    |

#### Para crear una etiqueta indicadora

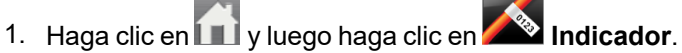

- 2. En Tipo de cable, escoja una de las siguientes opciones:
  - Para ingresar automáticamente el diámetro del cable, seleccione el tipo de cable para el que está creando una etiqueta.
  - Para ingresar manualmente el diámetro del cable, seleccione **Personalizar** y luego ingrese el diámetro del cable en **Diámetro del cable**.
- 3. En **Longitud del indicador**, seleccione o ingrese la longitud de la parte del indicador de la etiqueta.
- 4. Opcionalmente, en **Diseño**, seleccione **Mostrar contorno de etiqueta**: muestra el contorno de la etiqueta en el área de edición.
- 5. Agregue datos a la etiqueta. Consulte Ingreso de datos.

# Etiquetas para amarras para cables

La etiqueta para amarras para cables es una de varias etiquetas específicas para administrar cables.

El contenido de las etiquetas para amarras para cables se repite tres veces, de manera que pueda ser visto desde distintos ángulos cuando la etiqueta se envuelva alrededor del cable.

Se agrega automáticamente un cuadro de texto a la etiqueta. No se pueden agregar cuadros de texto, código de barras, imágenes adicionales ni formas a una etiqueta para amarras para cable.

El formato solo aplica al texto del cuadro seleccionado.

<sup>(A1,B2\_Nn)</sup> Use **Serializar** para crear automáticamente una serie de etiquetas.

Las etiquetas para amarras para cables se pueden imprimir en cualquier tipo de etiquetas continuas XTL.

Las propiedades de la etiqueta que se pueden ajustar son:

| Tipo de                | CAT 5/6                                                                                                    |
|------------------------|----------------------------------------------------------------------------------------------------|
| cable                  | COAX                                                                                                    |
|                        | AWG: 4/0 - 2/0                                                                                                    |
|                        | AWG: 0 - 2                                                                                                    |
|                        | AWG: 3 - 5                                                                                                    |
|                        | AWG: 6+>                                                                                                    |
|                        | Personalizado                                                                                                    |
| Repetición<br>de texto | Automático (Predeterminado): El número de repeticiones se determina según el tamaño de la etiqueta. Mínimo 4 repeticiones. |
|                        | Usuario seleccionó: Minimo: 1; Máximo: 20                                                                                  |
| Diámetro del           | Disponible cuando se selecciona Personalizado para Tipo de cable.                                                          |
| cable                  | Mínimo: 4 mm; Máximo: 50,8 mm                                                                                              |

#### Para crear una etiqueta para amarras para cables

Haga clic on

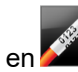

- 1. Haga clic en 🛄 y luego haga clic en 🌌 Amarra para cables.
- 2. En Tipo de cable, escoja una de las siguientes opciones:
  - Para ingresar automáticamente el diámetro del cable, seleccione el tipo de cable para el que está creando una etiqueta.
  - Para ingresar manualmente el diámetro del cable, seleccione **Personalizar** y luego ingrese el diámetro del cable en **Diámetro del cable**.
- De manera opcional, seleccione el número de repeticiones de texto que desea en la etiqueta en Repetición de texto. Repeticiones automáticas es la opción predeterminada.
- 4. Agregue datos a la etiqueta. Consulte Ingreso de datos.

# Etiquetas para tubos termocontraíbles

La etiqueta para tubos termocontraíbles es una de varias etiquetas específicas para administrar cables.

#### Elección del ancho correcto de la etiqueta

La siguiente tabla debe ayudarle a elegir el ancho correcto de la etiqueta para su aplicación.

| Tamaño del tubo<br>termocontraíble | Diámetro<br>mínimo del<br>cable | Diámetro<br>máximo del<br>cable | AWG<br>mínimo | AWG<br>máximo |
|------------------------------------|---------------------------------|---------------------------------|---------------|---------------|
| 1/4"/6 mm                          | 0.05"/1.24 mm                   | 0.14"/3.50 mm                   | 16            | 7             |
| 1/2"/12 mm                         | 0.12"/3.00 mm                   | 0.28"/7.20 mm                   | 8             | 1             |
| 1"/24 mm                           | 0.22"/5.5 mm                    | 0.57"/14.50 mm                  | 3             | 4/0+          |
| 2"/54 mm                           | 0.46"/11.50 mm                  | 1.27"/32.3 mm                   | 3             | 4/0+          |
| 2 1/8"/54 mm                       | 0.46"/11.50 mm                  | 1.27"/32.3 mm                   | 3             | 4/0+          |

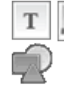

Se agrega automáticamente un cuadro de texto a la etiqueta. Adicionalmente, puede agregar cuadros de texto, imágenes, formas o códigos de barras.

El formato solo se aplica al objeto seleccionado actualmente.

<sup>[A1,82..Nn]</sup> Use Serializar para crear automáticamente una serie de etiquetas.

Las etiquetas para tubos termocontraíbles se pueden imprimir en cualquier tipo de etiquetas para tubos termocontraíbles, ya sea continuas XTL o de tamaño preestablecido.

| Orientación                                             | <ul> <li>Horizontal (Predeterminada) <sup>abc</sup></li> <li>Vertical <sup>abc</sup>↓</li> <li>El cambio de orientación de la etiqueta elimina su contenido y crea una nueva etiqueta en blanco</li> </ul>                                                                                                    |
|---------------------------------------------------------|----------------------------------------------------------------------------------------------------|
| Longitud de<br>la etiqueta                              | <ul> <li>Mínimo: 31,75 mm</li> <li>Esta propiedad solo está disponible cuando se usa un cartucho de etiquetas continuas. No se puede cambiar la longitud de la etiqueta si hay una etiqueta preestablecida seleccionada.</li> </ul>                                                                                                    |
| Mostrar<br>contorno de<br>etiqueta                      | Cuando se selecciona, se agrega un contorno por fuera del<br>contenido de la etiqueta.<br>El ajuste predeterminado es sin contorno de etiqueta.                                                                                                    |
| lgualar<br>longitud<br>delantera y<br>posterior<br>↓↓↓↓ | <ul> <li>Cuando se selecciona, se agrega una cantidad igual de espacio en blanco tanto al inicio como al final de la etiqueta. (Predeterminado)</li> <li>Cuando no se selecciona, el espacio en blanco solo se agrega al inicio de la etiqueta.</li> <li>Esta propiedad solo está disponible cuando se usa un cartucho de etiquetas continuas.</li> </ul> |

Las propiedades de la etiqueta que se pueden ajustar son:

#### Para crear una etiqueta para tubos termocontraíbles

- 1. Haga clic en 🔟 y luego haga clic en 🌌 Tubo termocontraíble.
- 2. En Orientación, seleccione una de las siguientes opciones:
  - Horizontal
  - Vertical
- 3. En Longitud de la etiqueta, seleccione o ingrese la longitud de su etiqueta.
- 4. En Diseño, seleccione una de las siguientes opciones:
  - **Mostrar contorno de etiqueta**: Muestra el contorno de la etiqueta en el área de edición.
  - Igualar longitud delantera y posterior: Para dejar la misma longitud adelante y atrás.
- 5. Agregue datos a la etiqueta. Consulte Ingreso de datos.

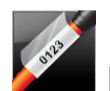

### Etiquetas para amarra laminada para cables

La etiqueta para amarra laminada para cables es una de varias etiquetas específicas para administrar cables. Esta etiqueta contiene dos segmentos: un segmento para el contenido de la etiqueta y otro segmento transparente con adhesivo en el lado posterior que se envuelve alrededor del cable y cubre el contenido impreso otorgándole durabilidad.

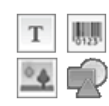

Se agrega automáticamente un cuadro de texto a la etiqueta. Adicionalmente, puede agregar cuadros de texto, imágenes, formas y códigos de barras.

El formato solo se aplica al objeto seleccionado actualmente.

Al.B2..Nn Use Serializar para crear automáticamente una serie de etiquetas.

Las etiquetas para amarra laminada para cables solo se pueden imprimir en etiquetas para amarra laminada para cables de tamaño preestablecido XTL, disponibles en cartuchos u hojas. Consulte Uso de etiquetas de hojas para obtener más información sobre el uso de etiquetas de hojas para amarra laminada para cables.

Las propiedades de la etiqueta para amarra laminada para cables dependen del tipo de etiquetas seleccionado y no se pueden cambiar.

#### Para crear una etiqueta para amarra laminada para cables

- 1. Haga clic en 🔟 y luego haga clic en 🌌 Amarra laminada para cables.
- 2. Seleccione el cartucho de etiquetas para amarra laminada para cables que desea usar para establecer las dimensiones de la etiqueta.

Para usar las etiquetas de hojas para amarra laminada para cables,

Seleccione Intercambiar desde el editor de etiqueta para amarra laminada para cables.

Consulte Uso de etiquetas de hojas para obtener más información sobre el uso de etiquetas de hojas para amarra laminada para cables.

3. Agregue datos a la etiqueta. Consulte Ingreso de datos.

#### Uso de etiquetas de hojas

Las etiquetas para amarra laminada para cables se pueden imprimir en su impresora laser de oficina genérica usando etiquetas de hojas para amarra laminada para cables XTL. Visite el Sitio web de DYMO para obtener información sobre las etiquetas de hojas de variados tamaños disponibles.

Cuando use etiquetas de hojas, asegúrese de que las etiquetas sean las adecuadas para su impresora y siempre sigas las instrucciones que se incluyen en el paquete.

#### Para usar etiquetas de hojas

- 1. Cree su etiqueta desde el editor de etiquetas para amarra laminada para cables.
- 2. Haga clic en
- Intercambiar.
- 3. Seleccione el tamaño de etiqueta para amarra laminada para cables que desea usar.
- 4. Agregue varias etiquetas de las formas que se mencionan a continuación:
  - Seleccione una etiqueta en la vista preliminar de la hoja para agregar una copia de la etiqueta.
  - Use la serialización para agregar varias etiquetas secuenciales.
  - Asigne los datos desde la cuadrícula de datos para llenar las etiquetas de la hoja.

# Etiquetas para interruptor vertical

La etiqueta para interruptor vertical es uno de los dos tipos de etiquetas que se usan en un panel de interruptores. Consulte Etiqueta para interruptor horizontal.

Se agrega automáticamente un cuadro de texto para cada interruptor. No se pueden agregar cuadros de texto, códigos de barras, imágenes ni formas a las etiquetas para interruptor vertical.

El formato se aplica a todos los cuadros de texto de la etiqueta. Cuando se selecciona **Autoajustar texto**, el tamaño del texto en cada puerto se ajusta automáticamente a ese interruptor. Por lo tanto, es posible que vea diferencias en el tamaño del texto en cada interruptor.

<sup>(A1,82\_Nn)</sup> Use **Serializar** para llenar automáticamente los interruptores.

Las etiquetas para interruptor vertical se pueden imprimir en cualquier tipo de etiquetas continuas XTL.

Las propiedades que se pueden ajustar son:

| Número interrupt                             | Máximo: 99 interruptores                                                                                                    |
|----------------------------------------------|----------------------------------------------------------------------------------------------------|
| Altura de<br>interruptor<br>simple           | Mínimo: 6,35 mm<br>Máximo: 127 mm                                                                                                    |
| N.º de polos                                 | Número de polos de cada interruptor. Máximo: 3                                                                                                    |
| Mostrar<br>contorno de<br>etiqueta           | Cuando se selecciona, se agrega un contorno por fuera del<br>contenido de la etiqueta.<br>El ajuste predeterminado es sin contorno de etiqueta.                                                                                           |
| Líneas de<br>separador                       | Cuando se selecciona, imprime una línea de separador entre cada interruptor. (Predeterminado)                                                                                                    |
| Igualar longitud<br>delantera y<br>posterior | Cuando se selecciona, se agrega una cantidad igual de espacio<br>en blanco tanto al inicio como al final de la etiqueta.<br>(Predeterminado)<br>Cuando no se selecciona, el espacio en blanco solo se agrega al<br>inicio de la etiqueta. |

Para crear una etiqueta para interruptor vertical

- 1. Haga clic en 🔟 y luego haga clic en 🛄 Interruptor vertical.
- 2. En **Número de interruptores**, seleccione o ingrese el número de interruptores para su etiqueta.
- 3. En **Altura de interruptor simple**, seleccione o ingrese la altura de un interruptor simple.
- 4. En Diseño, seleccione una de las siguientes opciones:
  - **Mostrar contorno de etiqueta**: Muestra el contorno de la etiqueta en el área de edición.
  - **Mostrar las líneas de separador**: Muestra las líneas de separador entre los interruptores.
  - Igualar longitud delantera y posterior: Para dejar la misma longitud adelante y atrás.
- 5. Para ajustar el tamaño de los polos para cada interruptor individual, haga lo siguiente:
  - a. En el área de edición de la etiqueta, mantenga el mouse sobre el interruptor.
  - b. En el cuadro de diálogo del interruptor, seleccione el número de polos para el interruptor desde la lista de **Polos**.
- 6. Agregue datos a la etiqueta. Consulte Ingreso de datos.

# Etiquetas para interruptor horizontal

La etiqueta para interruptor horizontal es uno de los dos tipos de etiquetas que se usan en un panel de interruptores. Consulte Etiqueta para interruptor vertical.

Se agrega automáticamente un cuadro de texto para cada interruptor. No se pueden agregar cuadros de texto, códigos de barras, imágenes ni formas adicionales a las etiquetas para interruptor horizontal.

El formato se aplica a todos los cuadros de texto de la etiqueta. Cuando se selecciona **Autoajustar texto**, el tamaño del texto en cada interruptor se ajusta automáticamente a ese puerto. Por lo tanto, es posible que vea diferencias en el tamaño del texto en cada interruptor.

<sup>(A1,82..Nn</sup> Use **Serializar** para llenar automáticamente los interruptores.

Las etiquetas para interruptor horizontal se pueden imprimir en cualquier tipo de etiquetas continuas XTL.

| Número interrupt                                  | Máximo: 99 interruptores                                                                                                    |
|---------------------------------------------------|----------------------------------------------------------------------------------------------------|
| Ancho de<br>interruptor<br>simple                 | Mínimo: 6,35 mm<br>Máximo: 127 mm                                                                                                    |
| Multiplicador                                     | Multiplicador para cada interruptor. Máximo: 4<br>Se puede ingresar manualmente incrementos de 0,5 tales<br>como: 2,5, 3,5 y así sucesivamente.                                                                                           |
| Mostrar<br>contorno de<br>etiqueta                | Cuando se selecciona, se agrega un contorno por fuera del<br>contenido de la etiqueta.<br>El ajuste predeterminado es sin contorno de etiqueta.                                                                                           |
| Líneas de<br>separador                            | Cuando se selecciona, imprime una línea de separador entre cada interruptor. (Predeterminado)                                                                                                    |
| lgualar longitud<br>delantera y<br>posterior<br>₩ | Cuando se selecciona, se agrega una cantidad igual de espacio<br>en blanco tanto al inicio como al final de la etiqueta.<br>(Predeterminado)<br>Cuando no se selecciona, el espacio en blanco solo se agrega al<br>inicio de la etiqueta. |

Las propiedades de la etiqueta que se pueden ajustar son:

#### Para crear una etiqueta para interruptor horizontal

- 1. Haga clic en 🔟 y luego haga clic en 🛄 Interruptor horizontal.
- 2. En **Número de interruptores**, seleccione o ingrese el número de interruptores para su etiqueta.
- 3. En **Ancho de interruptor simple**, seleccione o ingrese el ancho de un interruptor simple.
- 4. Opcionalmente, en **Diseño**, seleccione una de las siguientes opciones:
  - Mostrar contorno de etiqueta: Muestra el contorno de la etiqueta en el área de edición.
  - Mostrar las líneas de separador: Muestra las líneas de separador entre los interruptores.
  - Igualar longitud delantera y posterior: Para dejar la misma longitud adelante y atrás.
- 5. Para ajustar el tamaño para cada interruptor individual, haga lo siguiente:
  - a. En el área de edición, mantenga el mouse sobre un interruptor.
  - b. En el cuadro de diálogo **Interruptor**, seleccione un multiplicador para el interruptor desde la lista **Multiplicador**.
- 6. Agregue datos a la etiqueta. Consulte Ingreso de datos.

# Etiqueta para bloque 110

La etiqueta para bloque 110 es una de varias etiquetas específicas que se usan en la comunicación de datos. Usted ingresa los datos en uno de varios formatos de bloques predefinidos dependiendo del tipo de bloque que haya seleccionado.

Se agrega automáticamente un cuadro de texto para cada bloque. No se pueden agregar cuadros de texto, códigos de barras, imágenes ni formas adicionales a las etiquetas para bloque 110.

El formato se aplica a todos los cuadros de texto de la etiqueta. Cuando se selecciona **Autoajustar texto**, el tamaño del texto para cada bloque se ajusta automáticamente a ese puerto. Por lo tanto, es posible que vea diferencias en el tamaño del texto en cada bloque.

<sup>(A1,B2\_Nn)</sup> Use **Serializar** para llenar automáticamente los bloques.

Las etiquetas para bloque 110 se pueden imprimir en cualquier tipo de etiquetas continuas XTL.

Las propiedades de la etiqueta que se pueden ajustar son:

| Tipo de bloque                  | Par C4-4: Transmisión de datos                                                                                                    |
|---------------------------------|----------------------------------------------------------------------------------------------------|
|                                 | Par C4-4: Transmisión de voz                                                                                                    |
|                                 | Par C5-5: Transmisión de voz                                                                                                    |
| Mostrar contorno de<br>etiqueta | Cuando se selecciona, se agrega un contorno por fuera del<br>contenido de la etiqueta.<br>El ajuste predeterminado es sin contorno de etiqueta. |
| Líneas de separador             | Cuando se selecciona, imprime una línea de separador<br>entre cada puerto.                                                                      |

#### Para crear una etiqueta para bloque 110

- 1. Haga clic en lugo haga clic en Bloque 110.
- 2. En **Tipo de bloque**, seleccione el tipo de bloque para el que está creando la etiqueta.
- 3. Opcionalmente, en Diseño, seleccione una de las siguientes opciones:
  - **Mostrar contorno de etiqueta**: Muestra el contorno de la etiqueta en el área de edición.
  - Mostrar las líneas de separador: Muestra las líneas de separador entre los bloques.
- 4. Agregue datos a la etiqueta. Consulte Ingreso de datos.

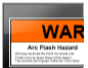

### Etiqueta para arco eléctrico

Las etiquetas para arco eléctrico se crean a partir de plantillas prediseñadas. La lista de plantillas disponibles se basará en el cartucho de etiquetas que haya seleccionado.

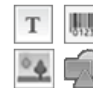

Puede agregar, editar o eliminar cualquier texto, código de barras, imagen u objetos de forma de la etiqueta.

El formato solo se aplica al objeto seleccionado actualmente.

<sup>(A1,82.Nn</sup> Use **Serializar** para crear automáticamente una serie de etiquetas.

Las etiquetas para arco eléctrico solo pueden imprimirse en etiquetas de tamaño preestablecido en una etiquetadora XTL 500.

Como las etiquetas para arco eléctrico se crean sobre plantillas predefinidas, no se puede fijar ninguna propiedad.

#### Para crear una etiqueta para arco eléctrico

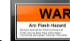

- 1. Haga clic en 🛄 y luego haga clic en 🖿 Arco eléctrico.
- 2. En Aplicar plantilla, seleccione la plantilla que desea usar.
- 3. Agregue datos a la etiqueta. Consulte Ingreso de datos.

Si cambia la plantilla después de agregar datos a la etiqueta, sus datos no se transferirán a la nueva etiqueta. Sin embargo, cualquier dato en la cuadrícula quedará disponible para ser asignado a la nueva plantilla.

# Etiquetas para bloque de terminales

Las etiquetas para bloque de terminales se crean para una orientación (vertical u horizontal), un número de bloques y una altura de bloque específicos.

Se agrega automáticamente un cuadro de texto para cada bloque. No se pueden agregar cuadros de texto, códigos de barras, imágenes ni formas a las etiquetas para bloque de terminales.

El formato se aplica a todos los cuadros de texto de la etiqueta. Cuando se selecciona **Autoajustar texto**, el tamaño del texto para cada bloque se ajusta automáticamente a ese puerto. Por lo tanto, es posible que vea diferencias en el tamaño del texto en cada bloque.

<sup>(A1,B2\_Nn)</sup> Use **Serializar** para llenar automáticamente los bloques.

Las etiquetas para bloque de terminales se pueden imprimir en cualquier tipo de etiquetas continuas XTL.

| Orientación                                  | Horizontal                                                                                                    |
|----------------------------------------------|----------------------------------------------------------------------------------------------------|
|                                              | Vertical (Predeterminada)                                                                                                    |
|                                              | El cambio de orientación de la etiqueta elimina su<br>contenido y crea una nueva etiqueta en blanco                                                                                                    |
| Número de<br>bloques                         | Máximo: 99 bloques                                                                                                    |
| Altura del bloque                            | Mínimo: 4 mm                                                                                                    |
|                                              | Máximo: 508 mm                                                                                                    |
| Mostrar contorno<br>de etiqueta              | Cuando se selecciona, se agrega un contorno por fuera del contenido de la etiqueta.                                                                                                    |
|                                              | El ajuste predeterminado es sin contorno de etiqueta.                                                                                                    |
| Líneas de<br>separador                       | Cuando se selecciona, imprime una línea de separador entre cada bloque. (Predeterminado)                                                                                                    |
| Igualar longitud<br>delantera y<br>posterior | Cuando se selecciona, se agrega una cantidad igual de<br>espacio en blanco tanto al inicio como al final de la etiqueta.<br>Cuando no se selecciona, el espacio en blanco solo se agrega<br>al inicio de la etiqueta. (Predeterminado) |

Las propiedades que se pueden ajustar son:

#### Para crear una etiqueta para bloque de terminales

- 1. Haga clic en y luego haga clic en Bloque de terminales.
- 2. En Orientación, seleccione Horizontal o Vertical.
- 3. En Número de bloques, seleccione o ingrese el número de bloques.
- 4. En **Altura del bloque**, seleccione o ingrese la altura (vertical) o el ancho (horizontal) de los bloques.
- 5. En **Diseño**, seleccione una de las siguientes opciones:
  - **Mostrar contorno de etiqueta**: Muestra el contorno de la etiqueta en el área de edición.
  - Mostrar las líneas de separador: Muestra las líneas de separador entre los bloques.
  - Igualar longitud delantera y posterior: Para dejar la misma longitud adelante y atrás.
- 6. Agregue datos a la etiqueta. Consulte Ingreso de datos.

### Etiquetas para rastreo de activos

Las etiquetas para rastreo de activos se crean a partir de plantillas prediseñadas. La lista de plantillas disponibles se basará en el cartucho de etiquetas que haya seleccionado.

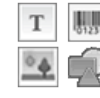

Puede agregar, editar o eliminar cualquier texto, código de barras, imagen u objetos de forma de la etiqueta.

El formato solo se aplica al objeto seleccionado actualmente.

<sup>[A1,82..Nn]</sup> Use Serializar para crear automáticamente una serie de etiquetas.

Las etiquetas para rastreo de activos se pueden imprimir en cualquier tipo de etiquetas continuas XTL o de tamaño preestablecido. También puede imprimir las etiquetas para rastreo de activos en las etiquetas duraderas LabelWriter con la impresora de etiquetas LabelWriter 4XL.

Las propiedades de la etiqueta que se pueden ajustar son:

| Longitud de la<br>etiqueta                   | <ul> <li>Mínimo: 24 mm</li> <li>Esta propiedad solo está disponible cuando se usa un cartucho de etiquetas continuas.</li> </ul>                                                                          |
|----------------------------------------------|----------------------------------------------------------------------------------------------------|
| Mostrar<br>contorno de<br>etiqueta           | Cuando se selecciona, se agrega un contorno por fuera del<br>contenido de la etiqueta.<br>El ajuste predeterminado es sin contorno de etiqueta.                                                           |
| lgualar longitud<br>delantera y<br>posterior | Cuando se selecciona, se agrega una cantidad igual de espacio<br>en blanco tanto al inicio como al final de la etiqueta.<br>(Predeterminado)                                                              |
|                                              | <ul> <li>Cuando no se selecciona, el espacio en blanco solo se agrega al inicio de la etiqueta.</li> <li>Esta propiedad solo está disponible cuando se usa un cartucho de etiquetas continuas.</li> </ul> |

La Longitud de la etiqueta se puede ajustar rápidamente con el control deslizante de dimensión en la vista preliminar de la etiqueta.

Para crear una etiqueta para rastreo de activos

- 1. Haga clic en 🚮 y luego haga clic en **Rastreo de activos**.
- 2. En Aplicar plantilla, seleccione la plantilla que desea usar.
- 3. En Longitud de la etiqueta, seleccione o ingrese la longitud de su etiqueta.
- 4. En Diseño, seleccione una de las siguientes opciones:
  - **Mostrar contorno de etiqueta**: Muestra el contorno de la etiqueta en el área de edición.
  - Igualar longitud delantera y posterior: Para dejar la misma longitud adelante y atrás.
- 5. Agregue datos a la etiqueta. Consulte Ingreso de datos.
- Si cambia la plantilla después de agregar datos a la etiqueta, sus datos no se transferirán a la nueva etiqueta. Sin embargo, cualquier dato en la cuadrícula quedará disponible para ser asignado a la nueva plantilla.

# Etiquetas para paneles de distribución

Para crear etiquetas para paneles de distribución, se debe especificar el número de conectores y la distancia de centro a centro entre cada conector.

Se agrega automáticamente un cuadro de texto para cada conector. No se pueden agregar cuadros de texto, códigos de barras, imágenes ni formas adicionales a las etiquetas para paneles de distribución.

El formato se aplica a todos los cuadros de texto de la etiqueta. Cuando se selecciona

el tamaño del texto en cada bloque se ajusta automáticamente a ese conector. Por lo tanto, es posible que vea diferencias en el tamaño del texto en cada conector.

<sup>(A1,B2\_Mn</sup>Use **Serializar** para llenar automáticamente los conectores.

Las etiquetas para paneles de distribución se pueden imprimir en cualquier tipo de etiquetas continuas XTL.

Las propiedades que se pueden ajustar son:

| Número de<br>conectores                  | Máximo: 99 conectores                                                                                                    |
|------------------------------------------|----------------------------------------------------------------------------------------------------|
| Distancia de<br>centro a centro<br>C-D C | Es la distancia del centro de uno de los conectores al centro<br>del siguiente conector.<br>Mínimo: 3,8 mm<br>Máximo: 508 mm                    |
| Mostrar contorno<br>de etiqueta          | Cuando se selecciona, se agrega un contorno por fuera del<br>contenido de la etiqueta.<br>El ajuste predeterminado es sin contorno de etiqueta. |
| Líneas de<br>separador                   | Cuando se selecciona, imprime una línea de separador entre cada conector. (Predeterminado)                                                      |

Para crear etiquetas para paneles de distribución

- 1. Haga clic en 🛄 y luego haga clic en 🎱 Panel de distribución.
- 2. En Número de conectores, seleccione el número total de conectores de la lista.
- 3. En **Distancia de centro a centro**, seleccione o ingrese la distancia de conector a conector.
- 4. En Configuración de etiqueta, seleccione una de las siguientes opciones:
  - **Mostrar contorno de etiqueta**: Muestra el contorno de la etiqueta en el área de edición.
  - Mostrar las líneas de separador: muestra las líneas de separador entre los conectores.
- 5. Agregue datos a la etiqueta. Consulte Ingreso de datos.

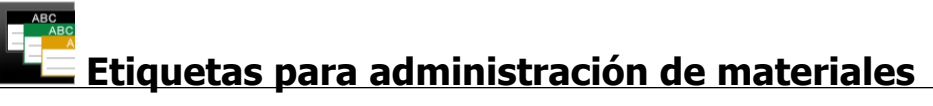

Las etiquetas para administración de materiales se crean a partir de plantillas prediseñadas. La lista de plantillas disponibles se basará en el cartucho de etiquetas que haya seleccionado.

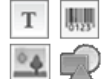

Puede agregar, editar o eliminar cualquier texto, código de barras, imagen u objetos de forma de la etiqueta.

El formato solo se aplica al objeto seleccionado actualmente.

ALB2\_Nn Use Serializar para crear automáticamente una serie de etiquetas.

Las etiquetas para administración de materiales solo se pueden imprimir en etiquetas continuas o de tamaño preestablecido de 19 mm o más anchas. También puede imprimir etiquetas para administración de materiales en etiquetas duraderas LabelWriter con la impresora de etiquetas LabelWriter 4XL.

Las propiedades de la etiqueta que se pueden ajustar son:

| Longitud de la<br>etiqueta | <ul> <li>Mínimo: 25,4 mm</li> <li>Esta propiedad solo está disponible cuando se usa un cartucho de etiquetas continuas.</li> </ul>                                                                        |
|----------------------------|----------------------------------------------------------------------------------------------------|
| Mostrar                    | Cuando se selecciona, se agrega un contorno por fuera del                                                                                                    |
| contorno de                | contenido de la etiqueta.                                                                                                    |
| etiqueta                   | El ajuste predeterminado es sin contorno de etiqueta.                                                                                                    |
| lgualar longitud           | Cuando se selecciona, se agrega una cantidad igual de espacio                                                                                                    |
| delantera y                | en blanco tanto al inicio como al final de la etiqueta.                                                                                                    |
| posterior                  | (Predeterminado)                                                                                                    |
|                            | <ul> <li>Cuando no se selecciona, el espacio en blanco solo se agrega al inicio de la etiqueta.</li> <li>Esta propiedad solo está disponible cuando se usa un cartucho de etiquetas continuas.</li> </ul> |

La **Longitud de la etiqueta** se puede ajustar rápidamente con el control deslizante de dimensión en la vista preliminar de la etiqueta.

#### Para crear etiquetas para administración de materiales

- 1. Haga clic en 🛄 y luego haga clic en 🚾 Administración de materiales.
- 2. Seleccione la plantilla que le gustaría usar.
- 3. En Longitud de la etiqueta, seleccione o ingrese la longitud de su etiqueta.
- 4. En Diseño, seleccione una de las siguientes opciones:
  - **Mostrar contorno de etiqueta**: Muestra el contorno de la etiqueta en el área de edición.
  - Igualar longitud delantera y posterior: Para dejar la misma longitud adelante y atrás.
- 5. Agregue datos a la etiqueta. Consulte Ingreso de datos.
- Si cambia la plantilla después de agregar datos a la etiqueta, sus datos no se transferirán a la nueva etiqueta. Sin embargo, cualquier dato en la cuadrícula quedará disponible para ser asignado a la nueva plantilla.
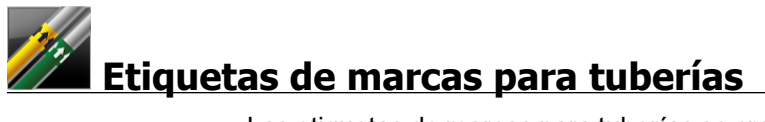

Las etiquetas de marcas para tuberías se crean mediante el uso de un conjunto de normas que luego puede personalizar para su aplicación.

## Acerca de las plantillas

Ciertas plantillas de etiquetas han sido diseñadas teniendo en cuenta las diferentes normas y códigos industriales. Tales plantillas han sido creadas como un intento de ayudarle a hacer ciertos tipos de etiquetas, pero en ningún caso substituyen el conocimiento que tenga de los requisitos pertinentes. Usted debe realizar una revisión y análisis propios de cualquier norma o código pertinente que desee aplicar a las etiquetas creadas.

DYMO no ofrece representación o garantía de que alguna de las etiquetas creadas con este aparato cumpla con las normas, códigos o reglamentos industriales legalmente aplicables y no asume ninguna obligación o responsabilidad por tal cumplimiento. Además, algunas de estas plantillas de etiquetas han sido preparadas sobre la base de las normas y los códigos industriales actuales, los cuales están sujetos a cambio, y DYMO no asume ninguna obligación de actualizar ninguna plantilla basándose en los cambios de normas o códigos ni de comunicar de alguna otra forma cualquiera de estos cambios.

Se coloca automáticamente un cuadro de texto en la etiqueta. No se pueden agregar cuadros de texto, códigos de barras, imágenes ni formas adicionales a las etiquetas de marcas para tuberías.

El formato se aplica a todo el texto de la etiqueta. La longitud de la etiqueta se determina automáticamente por el texto y las propiedades configuradas para la etiqueta.

No se puede usar la serialización para crear múltiples etiquetas de marcas para tuberías.

Las etiquetas de marcas para tuberías pueden imprimirse en cualquier cartucho continuo de etiquetas de una etiquetadora XTL 500.

Las propiedades de la etiqueta que se pueden ajustar son:

| Configuración de la | ASME A13.1 01                                                               |
|---------------------|-----------------------------------------------------------------------------|
| etiqueta            | ASME A13.1 02                                                               |
|                     | ASME A13.1 03                                                               |
|                     | ASME A13.1 04                                                               |
|                     | Otra 1                                                                      |
|                     | Otra 2                                                                      |
| Dirección de flujo  | Izquierda: La flecha se ubica a la izquierda del texto.                     |
|                     | Derecho: La flecha se ubica a la derecha del texto.                         |
|                     | <b>Ambos</b> : La flecha se ubica en cualquiera de los dos lados del texto. |
| Diámetro de tubería | Mínimo: 19 mm                                                               |
|                     | Máximo: 260 mm                                                              |

#### Para crear una etiqueta de marcas para tuberías

- 1. Haga clic en 🔟 y luego haga clic en 🚧 Marcas para tuberías.
- 2. En Configuración de etiqueta, seleccione la etiqueta estándar o seleccione Otra.
- 3. En Dirección de flujo, seleccione la dirección del flujo.
- 4. En Diámetro de tubería, seleccione o ingrese el diámetro de la tubería.
- 5. Agregue datos a la etiqueta. Consulte Ingreso de datos.

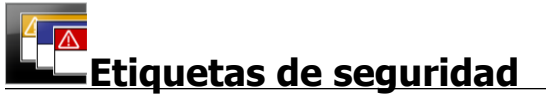

Las etiquetas de seguridad se crean a partir de plantillas prediseñadas. La lista de plantillas disponibles se basará en el cartucho de etiquetas que haya seleccionado.

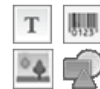

Cada plantilla tiene un conjunto predeterminado de objetos en la etiqueta.

Puede agregar, editar o eliminar texto, código de barras, imágenes u objetos de forma de una etiqueta de seguridad.

El formato solo se aplica al objeto seleccionado actualmente.

<sup>(A1,B2\_Nn)</sup> Use Serializar para crear automáticamente una serie de etiquetas.

Las etiquetas de seguridad solo pueden imprimirse en etiquetas de seguridad de tamaño preestablecido con encabezado en una etiquetadora XTL 500.

Como las etiquetas de seguridad son creadas sobre plantillas predefinidas, no se puede fijar ninguna propiedad.

#### Para crear una etiqueta de seguridad

1. Haga clic en y luego haga clic en Seguridad.

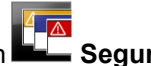

- 2. En Aplicar plantilla, seleccione la plantilla que desea usar.
- 3. Agregue datos a la etiqueta. Consulte Ingreso de datos.
- Si cambia la plantilla después de agregar datos a la etiqueta, sus datos no se transferirán a la nueva etiqueta. Sin embargo, los datos de cuadrícula guedarán disponibles para ser asignados a la nueva plantilla.

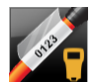

## **Etiquetas para amarra laminada para cables Rhino**

Use esta aplicación para amarra laminada para cables Rhino cuando la impresora seleccionada actualmente sea Rhino 6000+.

La etiqueta para amarra laminada para cables Rhino es una de varias etiquetas específicas para administrar cables. Esta etiqueta contiene dos segmentos: un segmento para el contenido de la etiqueta y otro segmento transparente con adhesivo en el lado posterior que se envuelve alrededor del cable y cubre el contenido impreso otorgándole durabilidad.

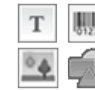

Se agrega automáticamente un cuadro de texto a la etiqueta. Adicionalmente, puede agregar cuadros de texto, imágenes, formas y códigos de barras.

El formato solo se aplica al objeto seleccionado actualmente.

<sup>A1,82.Nn</sup> Use **Serializar** para crear automáticamente una serie de etiquetas.

igsquirclews Las etiquetas para amarra laminada para cables Rhino solo se pueden imprimir con etiquetas autolaminadas DYMO IND.

Las propiedades de la etiqueta que se pueden ajustar son:

Longitud de la etiqueta Mínimo: 25,4 mm

La Longitud de la etiqueta se puede ajustar rápidamente con el control deslizante de dimensión en la vista preliminar de la etiqueta.

Para crear una etiqueta para amarra laminada para cables

- Haga clic en 🕅 y luego haga clic en 🌌 Amarra laminada para cables Rhino.
- 1. Seleccione el tipo de etiqueta Autolaminada.
- 2. Agregue datos a la etiqueta. Consulte Ingreso de datos.

# Edición de etiquetas

Las aplicaciones de etiquetas son una buena manera de empezar a crear etiquetas. Sin embargo, probablemente deseará agregar su propio diseño a algunas etiquetas.

Esta sección describe cómo hacerlo:

- Agregue y manipule objetos de textos, de código de barras, de imágenes y de formas
- Formatee textos
- Use los favoritos
- Guarde sus etiquetas

## Trabajo con objetos

Las etiquetas se crean utilizando varios objetos diferentes:

| Т      | 0123   | °.     | R     |
|--------|--------|--------|-------|
| Cuadro | Código | Imagen | Forma |

de texto de barras

Las aplicaciones de las etiquetas están precargadas con al menos un objeto de diseño (generalmente un cuadro de texto) para que comience a crear rápidamente sus etiquetas.

Usted inserta los objetos desde la barra de herramientas **Insertar** arrastrando un objeto hacia la etiqueta o seleccionando el objeto de la barra de herramientas.

Cuando hay varios objetos en una etiqueta, aparece la herramienta **Seleccionar objeto** debajo de la barra de herramientas.

Insertar Cuadro de texto Código de barras Magen + Forma + Seleccionar objeto Imagen +

No todos los objetos se pueden usar en todas las aplicaciones de etiquetas. Consulte el tema en cada aplicación de etiquetas para determinar cuáles objetos pueden utilizarse con cada tipo de etiqueta.

Los objetos se pueden:

- Cambiar de tamaño
- Mover
- Distribuir
- Agrupar
- Eliminar

## T Insertar un cuadro de texto

0

La mayoría de las aplicaciones para etiquetas contiene al menos un cuadro de texto en blanco para que comience.

Utilice el cuadro de texto que ya está incluido en la etiqueta antes de agregar otro cuadro de texto al diseño de la etiqueta.

#### Para insertar un cuadro de texto

- 1. Seleccione **Texto** de la barra de herramientas **Insertar**.
  - Arrastre desde la barra de herramientas **Insertar** hasta la etiqueta para ubicar el cuadro de texto exactamente donde desea que aparezca.
- 2. Ingrese el texto que desea en la etiqueta.
- 3. Opcionalmente, cambie lo siguiente:
  - **Tamaño de la fuente**: El tamaño está establecido de manera predeterminada en **Autoajustar texto** para que el tamaño del texto se ajuste automáticamente al tamaño del cuadro de texto. Desmarque la casilla de verificación para establecer un tamaño de fuente específico.
  - Alineación: Alinea el texto dentro del cuadro de texto. No alinea el cuadro de texto de la etiqueta.
  - Estilo: Negrita, *cursiva* y <u>subrayado</u> pueden aplicarse a caracteres individuales. El cuadro y el color se aplican a todos los caracteres de la etiqueta.
  - **Rotación**: Rota el texto dentro del cuadro de texto. No rota el cuadro de texto de la etiqueta.

## 🛄 Insertar un código de barras

Puede agregar uno de los siguientes tipos de códigos de barras a la etiqueta:

| Code 128 | Code 39 | Code 39 con Mod 43 |
|----------|---------|--------------------|
| Codabar  | EAN 8   | EAN 13             |
| UPC A    | PDF 417 | Código QR          |

En esta información, se asume que usted ya comprende las diferencias entre los tipos de códigos de barras y que implementó un plan para incorporar los códigos de barras a la organización. Si necesita obtener más información sobre los códigos de barras, hay excelentes manuales de instrucciones sobre este tema disponibles en línea, en librerías y en bibliotecas locales.

El texto del código de barras aparece abajo del código de barras de manera predeterminada. Puede elegir mostrar el texto arriba del código de barras u ocultar el texto. La opción de mostrar el texto del código de barras no está disponible para los códigos PDF 417 and QR. Opcionalmente, puede agregar texto antes y después del código de barras.

El tipo predeterminado de código de barras es Code 128. Puede cambiar el código de barras predeterminado en 🚳 **Configuración**.

Arrastre desde la barra de herramientas **Insertar** hasta la etiqueta para ubicar el código de barras exactamente donde desea que aparezca.

## Para insertar un código de barras

- 1. Seleccione **Código de barras** de la barra de herramientas **Insertar**. Aparecerá la barra de herramientas de código de barras.
- 2. Seleccione Tipo de código de barras.
- 3. En Datos de código de barras, ingrese los datos.
- 4. Opcionalmente, cambie lo siguiente:
  - Tamaño
  - Rotación
  - Alineación
- 5. Opcionalmente, puede elegir mostrar u ocultar el texto del código de barras.

## Insertar una imagen

Puede insertar una imagen en la etiqueta. La imagen puede ser una de las que están incluidas en DYMO ID o puede insertarla desde su propia biblioteca.

Los tipos de imágenes compatibles son: .png, .jpeg, and .gif.

- Las imágenes que ha cargado desde su computadora aparecerán en la categoría de Personalizar.
- Las imágenes que utiliza frecuentemente se pueden etiquetar como reavoritos y siempre aparecerán en la parte superior de las categorías de imágenes para insertarlas rápidamente.

## Para insertar una imagen

1. Seleccione **Imagen** de la barra de herramientas **Insertar**.

Arrastre desde la barra de herramientas **Insertar** hasta la etiqueta para ubicar la imagen exactamente donde desea que aparezca.

- 2. Seleccione la imagen que desea insertar en la etiqueta.
- 3. Opcionalmente, cambie lo siguiente:
  - Rotación

0

Contorno

Puede anclar si la barra de herramientas Formato de imagen al editor de etiquetas, de manera que siempre esté visible.

## Para cambiar una imagen

- 1. Seleccione la imagen.
- 2. Desde la barra de herramientas Formato de imagen, seleccione Cambiar.
- 3. Seleccione la imagen que desea insertar de la lista.

## 🖁 Insertar una forma

Puede agregar varias formas a la etiqueta.

Superponga los objetos de forma con objetos de texto e imagen para hacer diseños de etiquetas personalizados.

#### Para insertar una imagen

1. Seleccione Forma de la barra de herramientas Insertar.

Arrastre desde la barra de herramientas **Insertar** hasta la etiqueta para ubicar la forma exactamente donde desea que aparezca.

- 2. Seleccione la forma que desea insertar en la etiqueta.
- 3. Mueva, cambie el tamaño y distribuya el objeto de forma según lo desee.
- 4. Opcionalmente, cambie lo siguiente:
  - Espesor de línea
  - Estilo de línea
  - Color de relleno: Negro, blanco o transparente.

## Selección de objetos

Puede seleccionar uno o más objetos en la etiqueta de diversas maneras.

## Para seleccionar un solo objeto

Haga clic en las flechas direccionales derecha o izquierda en la herramienta Seleccionar objeto.

El objeto seleccionado se destaca en la etiqueta.

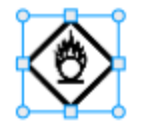

## Para seleccionar varios objetos al mismo tiempo

- Realice uno de los pasos siguientes:
  - Apriete Mayús y haga clic en cada objeto para seleccionarlo.
  - Arrastre el cursor sobre la etiqueta para seleccionar todos los objetos en la etiqueta.

Los objetos seleccionados se destacan en la etiqueta.

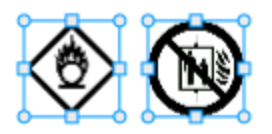

## Cambio de tamaño de un objeto

Puede cambiar el tamaño de un objeto para ajustarse mejor al diseño de la etiqueta.

Cuando cambie el tamaño de los cuadros de texto con **Autoajustar texto** seleccionado, el tamaño de fuente se ajustará con el tamaño de objeto. De otro modo, el tamaño de la

fuente permanece de un tamaño fijo. Aparecerá una advertencia cuando el objeto sea demasiado pequeño para el tamaño de fuente seleccionado.

Cuando cambie un objeto de código de barras, aparecerá una advertencia cuando este se vuelva demasiado pequeño.

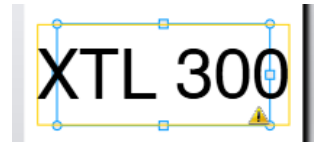

Si intenta imprimir la etiqueta, el texto se truncará como en el ejemplo a continuación.

# (TL 30(

Para ajustar un tamaño de objeto específico, haga clic con el botón derecho del mouse e introduzca las medidas de altura y ancho específicas en **Tamaño**.

## Para cambiar el tamaño de un objeto

 Seleccione el objeto. Cuando se selecciona el objeto, aparecen los controladores y un contorno azul.

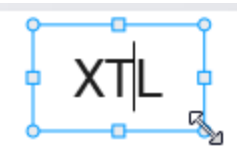

- 2. En caso de cuadros de textos, haga clic en cualquier parte del borde azul.
- 3. Realice uno de los pasos siguientes:
  - Arrastre cualquier esquina para cambiar el tamaño de manera proporcional.
  - Arrastre el controlador cuadrado desde el medio de un lado para cambiar el tamaño únicamente de ese lado.

## ■→■ Restauración de la relación de aspecto

El tamaño de la imagen puede distorsionarse cuando se hacen cambios en la etiqueta mientras se edita. Si esto ocurre, puede restaurar la relación de aspecto original.

#### Para restaurar la relación de aspecto

- 1. Seleccione el objeto.
- Haga clic en en la barra de herramientas de Formato de imagen. La imagen volverá a su tamaño original.

## Alineación de objetos

Puede alinear uno o más objetos en una etiqueta.

#### Para alinear objetos

- 1. Seleccione el objeto. Utilice Ctrl + clic para seleccionar más de un objeto.
- 2. Haga clic con el botón derecho del mouse y seleccione una posición en Alinear.

## Mover un objeto

Puede mover un objeto a cualquier lugar dentro de un área de impresión de la etiqueta.

Cuando mueva un objeto en una etiqueta que contiene más de un objeto, aparecerán guías que mostrarán la posición relativa del objeto con respecto a los otros objetos en la etiqueta.

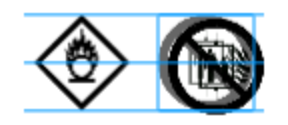

Para establecer una posición específica en la etiqueta, haga clic con el botón derecho del mouse en el objeto e introduzca las coordenadas x, y específicas en Posición.

## Para mover un objeto

- 1. Seleccione el objeto.
- Mantenga el mouse sobre el objeto hasta que aparezca el cursor <sup>(1)</sup>. En caso de cuadros de texto, mantenga el mouse sobre el borde.
- 3. Arrastre el objeto a una nueva ubicación en la etiqueta.

Aparecerá un borde rojo cuando el objeto haya alcanzado los márgenes de la etiqueta.

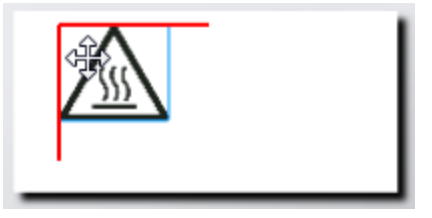

## Distribución de objetos

Puede mover un objeto hacia adelante, hacia atrás, al frente y al fondo con respecto a los otros objetos de la etiqueta.

## Para distribuir los objetos

Haga clic con el botón derecho del mouse sobre un objeto y seleccione Distribuir.

## 🗄 Agrupación de objetos

Puede agrupar los objetos para que pueda manejarlos como un solo objeto grande.

## Para agrupar objetos

- 1. Oprima Mayús + clic para seleccionar múltiples objetos o arrastre el cursor a través de la etiqueta para seleccionar todos los objetos.
- 2. Haga clic con el botón derecho del mouse y seleccione 🖽 Agrupar.

## Para desagrupar un objeto

Haga clic con el botón derecho del mouse y seleccione 🏪 Desagrupar.

## Eliminación de un objeto

## Para eliminar un objeto de la etiqueta

1. Seleccione el objeto.

Cuando se selecciona el objeto, aparecen los controladores y un contorno azul.

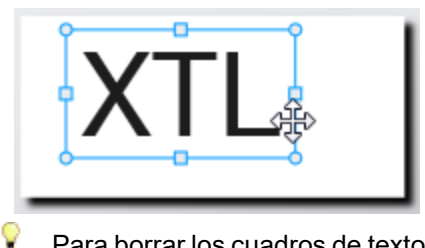

Para borrar los cuadros de textos, haga clic en cualquier parte del contorno azul.

- 2. Realice uno de los pasos siguientes:
  - Oprima Suprimir en el teclado.
  - Haga clic en 👗 .
  - Haga clic con el botón derecho del mouse y seleccione Cortar.

## Formato de texto

La barra de herramientas de Formato aparece en el editor de la etiqueta cuando se selecciona un cuadro de texto. El formato solo aplica al texto que está dentro del cuadro de texto seleccionado.

Puede sujetar con un alfiler la barra de herramientas de formato al editor de etiquetas, de manera que siempre esté visible.

| Tamaño de<br>fuente | <ul> <li>Autoajustar texto: El tamaño de la fuente se ajustará automáticamente a la longitud y al ancho de la etiqueta.</li> <li>Tamaño: El tamaño de la fuente permanecerá estático sin importar el tamaño de la etiqueta. Si el tamaño de la fuente es demasiado grande para el tamaño de la etiqueta, el texto se truncará y aparecerá el ícono de ▲. También se le advertirá que arregle los errores antes de imprimir la etiqueta.</li> </ul>                                                                                                    |
|---------------------|----------------------------------------------------------------------------------------------------|
| Estilo de<br>fuente | <ul> <li>B Deja en negrita el texto seleccionado.</li> <li>i Deja en cursiva el texto seleccionado.</li> <li>U Subraya el texto seleccionado.</li> <li>box Dibuja un cuadro alrededor de todo el texto.</li> <li>A Color del texto (negro o blanco)</li> </ul>                                                                                                    |
| Alineación          | <ul> <li>Alinea el texto hacia el lado izquierdo del cuadro de texto.</li> <li>Centra el texto horizontalmente dentro del cuadro de texto.</li> <li>Alinea el texto hacia el lado derecho del cuadro de texto.</li> <li>Alinea el texto con la parte superior del cuadro de texto.</li> <li>Centra el texto verticalmente dentro del cuadro de texto.</li> <li>Centra el texto con la parte inferior del cuadro de texto.</li> <li>Alinea el texto con la parte inferior del cuadro de texto.</li> <li>Alinea el texto con la parte inferior del cuadro de texto.</li> <li>Alinea el texto con la parte inferior del cuadro de texto.</li> </ul> |
| Rotación            | <ul> <li>Ab Ubica el texto horizontalmente dentro del cuadro de texto.</li> <li>b Ubica el texto verticalmente dentro del cuadro de texto.</li> <li>A) Rota el texto dentro del cuadro de texto.</li> </ul>                                                                                                    |

Puede aplicar los siguientes formatos a su texto:

## Insertar un símbolo

Los símbolos difieren de las imágenes porque están insertos en un cuadro de texto en lugar de presentarse como un objeto separado en la etiqueta. La lista de símbolos incluye signos de puntuación y otros caracteres especiales, así como también subconjuntos de imágenes. Una vez que se inserta un símbolo alineado con el texto, el símbolo se trata como cualquier otro carácter.

Use los símbolos en vez de las imágenes cuando desee que la imagen quede insertada dentro del cuadro de texto. No todas las imágenes están disponibles como símbolos.

## Para insertar un símbolo

- 1. Coloque el cursor en una línea del texto donde desee que aparezca el símbolo.
- 2. En **Insertar símbolo** en la Barra de herramientas del texto, seleccione el símbolo que desea usar.

D

El símbolo se inserta donde el cursor está posicionado.

## Creación de una etiqueta vertical

Este tema describe cómo crear una etiqueta general orientada verticalmente para aplicaciones como los lomos de carpetas u otras superficies verticales.

Siempre fije primero la orientación de la carpeta. El cambiar de orientación eliminará todos los datos de la etiqueta, quedando con una etiqueta en blanco.

#### Para crear una etiqueta vertical

- 1. Haga clic en y luego haga clic en General.
- 2. En Orientación, seleccione Vertical.
- 3. Escriba algo en el cuadro de texto de la etiqueta.
- 4. En Rotación en la barra de herramientas Formato de texto, seleccione 🔥.

El texto ahora debería estar orientado verticalmente en la etiqueta.

## ★ Uso de Favoritos

Una manera rápida de acceder a los archivos de etiquetas e imágenes que usa frecuentemente es asignarlas a Favoritos.

Las imágenes favoritas siempre aparecerán al principio de la lista de selección de imágenes.

#### Para dejar un archivo de etiquetas como favorito

- 1. Cree o abra el archivo de etiquetas que quiere asignar como favorito.
- 2. Guarde el archivo si es nuevo y no está guardado.
- 3. Haga clic en 🚖 para marcar el archivo como favorito.

#### Para dejar una imagen como favorita

- 1. Seleccione Imagen de la barra de herramientas Insertar.
- 2. Ubique la imagen que desea dejar como favorita.
- 3. Haga clic en la estrella de la esquina superior izquierda de la imagen.

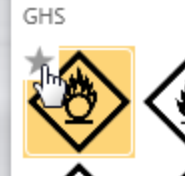

La estrella se pondrá amarilla y la imagen aparecerá en la categoría de Favoritos al principio de la lista de imágenes.

#### Para eliminar un favorito

 Haga clic en 🖈 asociada con el archivo de etiquetas o imagen favoritas para desmarcarlo como favorito.

## **Guardar etiquetas**

Puede guardar sus etiquetas para usarlas más tarde o para transferirlas a una etiquetadora XTL. Al guardar una etiqueta, también se guardan el tipo de etiqueta y todos los datos y el formato. Todos los datos de la cuadrícula de datos se guardan sin importar si han sido asignados a la etiqueta. La ubicación de un archivo vinculado también se guarda con la etiqueta.

Las etiquetas múltiples se guardan como un solo archivo de etiquetas.

Cada vez que cambie las aplicaciones de la etiqueta, se le preguntará si desea guardar la etiqueta anterior, si es que no se ha guardado ya.

## Para guardar una etiqueta

1. Haga clic en

Aparecerá el cuadro de diálogo Guardar como.

2. Nombre el archivo de etiqueta y haga clic en Guardar.

## Abrir archivos de etiquetas

Usted puede abrir archivos de etiquetas previamente guardados. Cuando abre un archivo de etiquetas, el tipo de etiqueta que estaba seleccionado para esas etiquetas se convierte en el tipo de etiquetas actualmente seleccionado.

Para abrir la mayoría de los archivos de etiquetas recientemente guardados, seleccione Abrir reciente desde el menú DYMO ID.

## Para abrir un archivo de etiquetas

- 1. Desde la pantalla Inicio, haga clic en Abrir etiqueta.
- 2. Localice el archivo de etiquetas que desea abrir y haga clic en Abrir.

# Trabajo con datos

DYMO ID ofrece varias formas de ingresar sus datos en las etiquetas de la manera más fácil posible. Esta sección incluye:

- Acerca de la cuadrícula de datos
- Ingreso de datos
- Asignación de datos desde la cuadrícula de datos
- Importación de datos
- Importar datos desde LinkWare Live
- Volver a ver los datos
- Cambio de datos
- Exportación de datos

## Ingreso de datos

Para la mayoría de los tipos de etiquetas, puede ingresar datos en la etiqueta con varios métodos o una combinación de métodos:

 Ingresar datos directamente en un objeto de texto o de código de barras en la etiqueta: Los datos agregados directamente a la etiqueta aparecerán en la misma ubicación en todas las etiquetas creadas en el mismo archivo de etiquetas. Por ejemplo, usted desea crear una serie de etiquetas de número de serie en donde los cinco primeros caracteres tengan siempre el mismo formato "9988-nnnnn". Para crear esta etiqueta, debe escribir los primeros cinco caracteres (9988-) en la vista preliminar de la etiqueta, luego importar una lista de números de serie desde una hoja de cálculo a la cuadrícula de datos y asignar la columna del número de serie en el cuadro de texto que aparece después de los primeros cinco caracteres. En el ejemplo a continuación, se crearán automáticamente seis etiquetas de número de serie y cada etiqueta tendrá los mismos primeros cinco caracteres seguidos por un número de serie diferente.

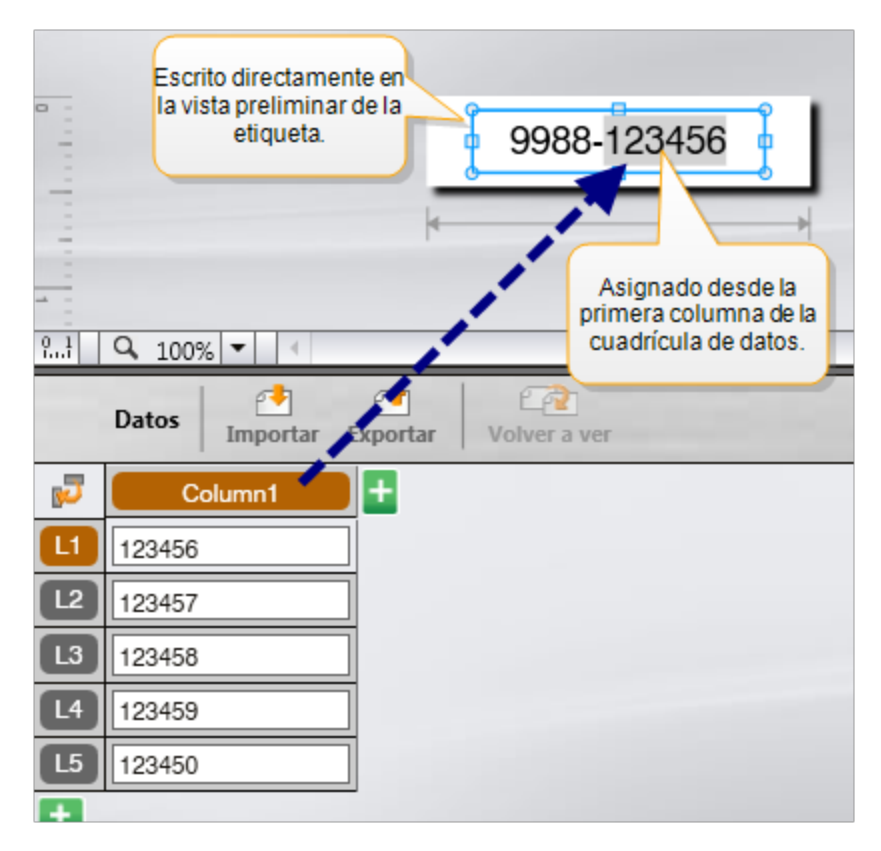

- Ingresar datos en la cuadrícula de datos: Los datos ingresados en la cuadrícula de datos que se agregará a la etiqueta deben asignarse a un objeto de cuadro de texto o de un código de barras en la etiqueta. Se creará una nueva etiqueta para cada fila de la cuadrícula de datos. En el ejemplo anterior, los datos destacados en gris están asignados desde la cuadrícula de datos. Consulte Asignación de datos para obtener más información.
- Importar los datos desde un archivo externo: Los datos importados se ingresarán automáticamente en la cuadrícula de datos. Luego, asigne manualmente las columnas a los objetos de cuadros de texto o de códigos de barras en la etiqueta. Para algunos tipos de etiquetas, cuando los datos importados coinciden exactamente con el número de celdas en la etiqueta, los datos se asignan automáticamente a la etiqueta. Por ejemplo, paneles de conexiones, bloques de terminales o etiquetas para interruptores. Consulte el siguiente ejemplo.

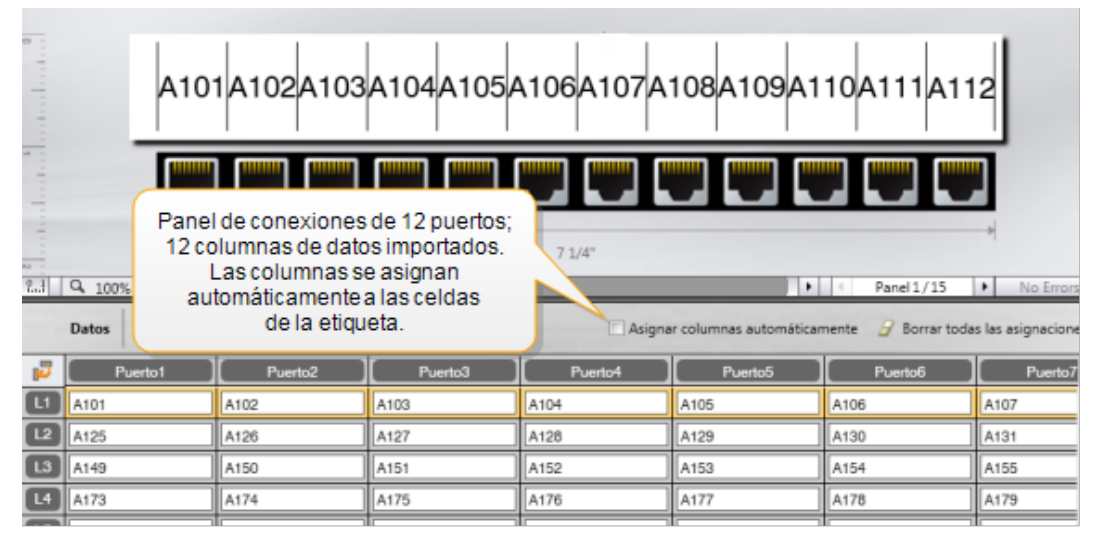

Para asignar manualmente los datos, quite la marca de verificación junto a Asignar columnas automáticamente y haga clic en Borrar todas las asignaciones.

Los datos utilizados en un editor de etiquetas no quedan automáticamente disponibles si cambia las aplicaciones de las etiquetas. En la mayoría de los casos, puede volver a ver los datos desde una etiqueta previamente editada para usarlos en una nueva etiqueta. Consulte Cómo volver a ver datos.

## Al, B2...Nn Uso de la serialización

La función de serialización está disponible en todos los editores de etiquetas, excepto en las etiquetas rápidas y en las de marcas para tuberías.

Para crear una serie de etiquetas o datos, usted debe:

- Seleccionar los caracteres a serializar
- Ajustar el incremento: Valor que se agrega cada vez que se repite la serie
- Ajustar el conteo: Número de veces que se repite la serie

La serialización se puede usar para:

- Llenar automáticamente las etiquetas con multiceldas, tales como las de paneles de conexiones, interruptores, paneles de distribución, bloque 110 o bloque de terminales. Las celdas se llenan por cada incremento de la serie. Si es necesario, se crean celdas adicionales.
- Crear una serie de etiquetas mediante el incremento de datos. Se creará una nueva etiqueta para cada incremento en la serie.

Para comenzar con la serialización, el cursor debe estar en un campo de texto que pueda serializarse o se debe seleccionar un código de barras.

Puede seleccionar hasta cinco caracteres para serializar. Además, puede elegir crear las series secuencialmente. (A1, A2, A3, B1, B2, B3...)

La serialización crea nuevas etiquetas o, como en el caso de las etiquetas para panel de conexiones, llena las celdas existentes en la etiqueta y, si es necesario, crea nueva etiquetas.

Podrá ver las series en la etiqueta a medida que agrega y cambia los valores. La cuadrícula de datos también se llena con los datos serializados.

Para acelerar la selección de caracteres, seleccione los caracteres que va a serializar antes de hacer clic en Serializar.

#### Para crear una serie

- 1. Ubique el cursor en un campo de texto o seleccione un código de barras.
- 2. Haga clic en Al, B2...Nn Serializar.

Se muestra la herramienta de serialización

- 3. Seleccione el carácter a serializar de la siguiente manera:
  - D 1 Arrastre los controladores para seleccionar uno o más caracteres.
  - D 1 0 1 Haga clic en otro carácter para agregarlo a la secuencia.
  - D 1 011
     Haga clic en 2 para eliminar un carácter de la secuencia.
- 4. Para cada carácter, seleccione los valores de Incrementar por y Contar.
- 5. Seleccione Aplicar cuando termine.

#### Para crear una serie secuencial

- 1. Ubique el cursor en un campo de texto o seleccione un código de barras.
- 2. Haga clic en Al.B2...Nn Serializar.
  - Se muestra la herramienta de serialización
- 3. Seleccione la casilla Serializar de manera secuencial.
- 4. Seleccione el carácter a serializar de la siguiente manera:
  - D 1 Arrastre los controladores para seleccionar uno o más caracteres.
  - Haga clic en otro carácter para agregarlo a la secuencia.
  - D 1 0 1 1 1 Haga clic en Q para eliminar un carácter de la secuencia.
  - Arrastre para volver a ordenar la secuencia o use las flechas en la parte inferior.
- 5. Para cada carácter, seleccione los valores de Incrementar por y Contar.
- 6. Seleccione Aplicar cuando termine.

## Acerca de la cuadrícula de datos

La mayoría de los editores de etiquetas tienen una cuadrícula de datos debajo del área de vista preliminar de la etiqueta. Los editores de etiquetas rápidas y de marcas para tuberías no tienen cuadrícula de datos.

La cuadrícula de datos tiene una distribución en filas y columnas, similar a una hoja de cálculo. Puede ingresar los datos directamente en la cuadrícula de datos o puede importarlos desde una hoja de cálculo o desde un archivo de base de datos externo. Consulte Importación de datos.

En cada columna de la cuadrícula de datos de una etiqueta se puede asignar un cuadro de texto o un objeto de código de barras (o ambos). Consulte Asignación de datos. Cada fila de la cuadrícula de datos representa una etiqueta individual.

Los datos importados pueden ser editados una sola vez en la cuadrícula de datos. Sin embargo, si los datos importados están vinculados al archivo fuente, los datos solo se pueden editar en el archivo fuente.

Los datos que ingrese directamente en un cuadro de texto o en un objeto de código de barras se repetirán en la misma posición en todas las etiquetas del archivo de etiquetas. Los datos de la cuadrícula de datos cambiarán con cada etiqueta.

Cuando seleccione una fila de la cuadrícula de datos, la etiqueta que corresponda se mostrará en el editor de etiquetas.

| Importe datos<br>desde una hoja<br>cálculo o un arch<br>de base de dat | s<br>de<br>hivo<br>os. | Datos   | orte datos<br>omo un<br>hivo .csv. | Actualice<br>vincul | los datos<br>ados. | Asign<br>automátican<br>de texto<br>Asignar col | mente a los cuadros<br>o de la etiqueta. |
|------------------------------------------------------------------------|------------------------|---------|------------------------------------|---------------------|--------------------|-------------------------------------------------|------------------------------------------|
| Camble el                                                              | 5                      | Puerto1 | Puerto2                            | Puerto3             | Puerto4            | Puerto5                                         |                                          |
| datos.                                                                 |                        | A101    | A102 Vuelva a                      | ver datos           | A104               | A105                                            | Borre todas las                          |
|                                                                        | 12                     | A125    | A126 de la e                       | etiqueta            | A128               | A129                                            | asignaciones y asigne                    |
|                                                                        | L3                     | A149    | A150                               | AIDI                | A152               | A153 C                                          | olumnas manualmente.                     |
| Cada fila es una                                                       | 4                      | A173    | A174                               | A175                | A176               | A177                                            |                                          |
| nueva etiqueta.                                                        | L5                     | A197    | A198                               | A199                | A200               | A201                                            | A202 A2                                  |
|                                                                        | L6                     | A221    | A222                               | A223                | A224               | A225                                            | A226 A2                                  |
| i                                                                      | Ŧ                      | •       |                                    |                     |                    |                                                 |                                          |

La cuadrícula de datos tiene las siguientes funciones:

| 付 Importar                          | Importa datos desde una hoja de cálculo o un archivo de<br>base de datos. Consulte Importación de datos.                                                                                                    |
|-------------------------------------|----------------------------------------------------------------------------------------------------|
| 1 Exportar                          | Exporta datos como un archivo .csv. Consulte Exportación de datos.                                                                                                    |
| থ Volver a ver                      | Llena la cuadrícula de datos con los de la etiqueta anterior.<br>Consulte Volver a ver datos.                                                                                                    |
| 🗾 Cambiar datos                     | Cambia el diseño de los datos. Consulte Cambio de diseño de los datos.                                                                                                    |
| 🗥 Actualizar datos                  | Actualiza los datos de la cuadrícula de datos desde el archivo fuente vinculado.                                                                                                    |
| Asignar columnas<br>automáticamente | Cuando importa datos a una etiqueta multicelda y las<br>columnas coinciden con el número de celdas en la<br>etiqueta, los datos importados son asignados<br>automáticamente al cuadro de texto de cada celda. Puede<br>asignar manualmente los datos si desactiva el cuadro de<br>verificación y arrastra las columnas a los objetos del cuadro<br>de texto o del código de barras de la etiqueta. |
| Borrar todas las<br>asignaciones    | Borra todas las asignaciones de objetos en la vista<br>preliminar de la etiqueta.                                                                                                    |
| 🗄 Agregar                           | Agrega una columna o fila a la cuadrícula de datos.                                                                                                    |
| X Eliminar                          | Elimina una columna o fila a la cuadrícula de datos.                                                                                                    |

## শ Importación de datos

Cuando importe datos desde un archivo externo, los datos se agregarán automáticamente a la cuadrícula de datos en la misma disposición que están en el archivo fuente. Por ejemplo, una hoja de cálculo de 24 columnas se importará como una cuadrícula de datos de 24 columnas. Luego, puede asignar las columnas en la cuadrícula de datos a los objetos de la etiqueta. En algunos tipos de etiquetas, como las de panel de conexiones, bloque de terminales y en otras etiquetas multicelda, si el número de columnas importadas coincide con el número de celdas definidas para la etiqueta, entonces los datos se asignan automáticamente a las celdas de la etiqueta. Por ejemplo, si se importa una hoja de cálculo de 12 columnas de datos a una etiqueta para panel de conexiones de 12 puertos, entonces los datos se asignarán automáticamente a las celdas de la etiqueta.

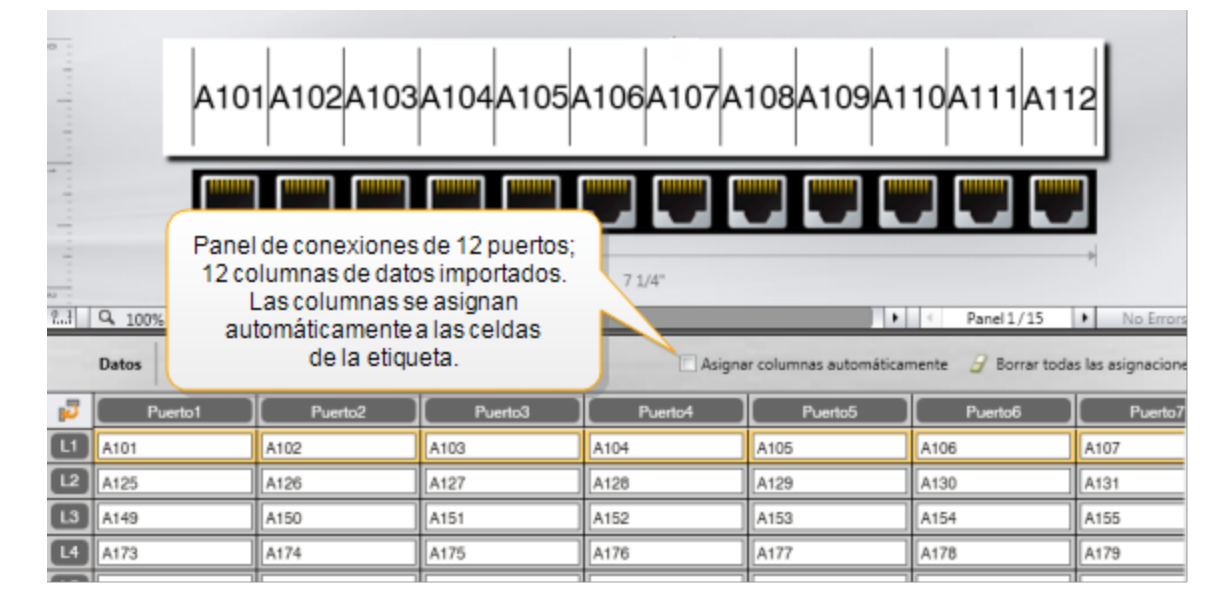

Puede importar los datos a partir de los siguientes tipos de archivos de base de datos:

- Microsoft Access
- Microsoft Excel
- Texto: Archivos de valores separados por comas o delimitados por tabulaciones con una extensión \*.csv o \*.txt
- Universal Data Links: Consulte la documentación de Microsoft sobre Universal Data Link [Vínculo de datos universal] (\*.UDL) para obtener más información.

Si elige vincular los datos al archivo de datos importado, los datos se actualizarán automáticamente desde el archivo cada vez que abra la etiqueta. Los datos importados se pueden editar en la cuadrícula de datos.

## Para importar datos

- Haga clic en el Editor de datos.
   Aparece el cuadro de diálogo Importar datos.
- 2. Si no está seleccionado, haga clic en Desde un archivo.
- 3. Debajo de **Seleccionar archivo de datos**, haga clic en **Examinar**. Aparecerá el cuadro de diálogo Abrir.
- 4. Seleccione el archivo de base de datos que desea importar y haga clic en **Abrir**. Los datos del archivo seleccionado aparecen en el área de Vista preliminar.
- 5. Para mantener los datos vinculados al archivo, seleccione la casilla **Mantener el archivo vinculado**.
- 6. Si el archivo de base de datos que seleccionó contiene más de una hoja o más de una tabla, seleccione la hoja o la tabla que contiene los datos que desea importar de la lista **Seleccionar hoja o tabla**.
- 7. Si la primera fila del archivo de base de datos contiene encabezados de columnas, seleccione la casilla **Usar primera columna como encabezados de columna**.
- 8. Obtenga una vista preliminar de los datos a importar en el área de Vista preliminar.
- 9. Haga clic en Importar.

Se importan los datos y aparecen en el Editor de datos.

## Importación de datos desde LinkWare<sup>™</sup> Live

Puede importar datos por cable desde el LinkWare Live de Fluke Networks. Necesitará tener disponibles su nombre de usuario y contraseña de LinkWare Live. Luego, puede imprimir etiquetas directamente desde DYMO ID o transferir las etiquetas a una etiquetadora XTL para imprimir en el lugar.

## Para importar datos

Haga clic en 🔁 en el Editor de datos.

Aparece el cuadro de diálogo Importar datos.

- 2. Haga clic en Desde LinkWare Live.
- 3. Ingrese su nombre de usuario y contraseña de LinkWare Live y haga clic en **Iniciar** sesión.
- 4. Seleccione una organización desde la lista de Organización.
- 5. Seleccione un proyecto o subproyecto de la lista de **Proyecto**.
- 6. Seleccione una configuración desde la lista de **Configuración**.
- 7. Seleccione un juego de cables.
- 8. Haga clic en **Importar**.
- 9. Asigne los datos en los campos de datos en su etiqueta.

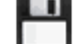

10. Haga clic en 🛄 para guardar el archivo de etiquetas.

## Asignación de datos

Asigne los datos a la etiqueta arrastrándolos a un encabezado de columna desde la cuadrícula de datos a un objeto de cuadro de texto o de código de barras en la etiqueta. Puede posicionar los datos antes o después de otro texto que esté escrito en la etiqueta. También puede arrastrar más de una columna a diferentes ubicaciones en la etiqueta.

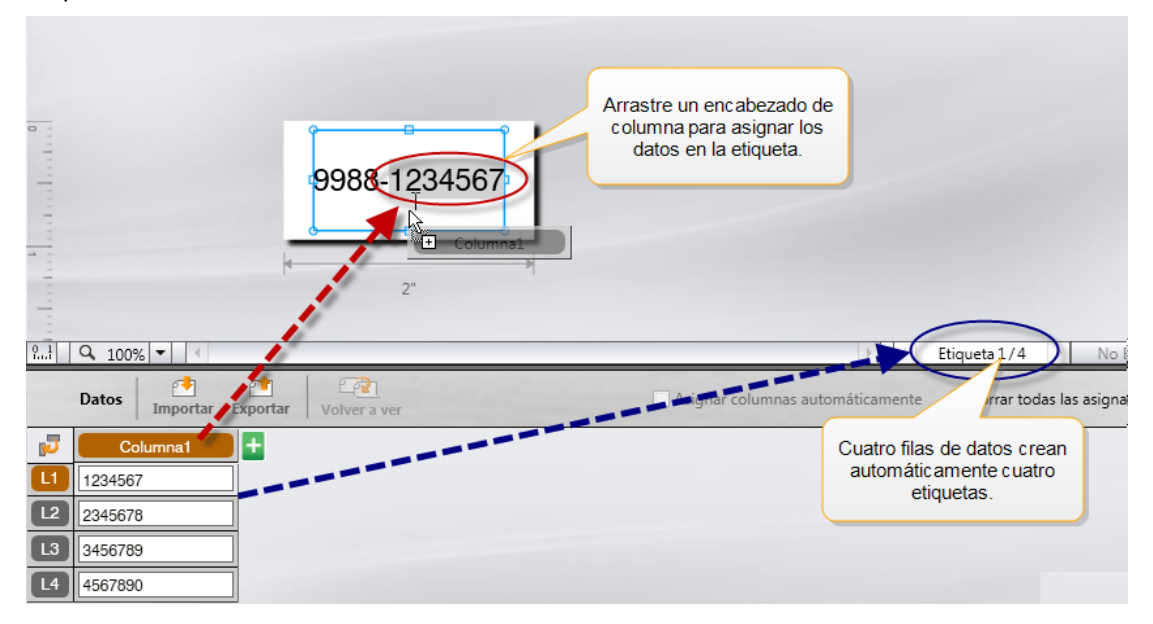

Automáticamente se crean múltiples etiquetas basadas en el número de filas de la cuadrícula de datos.

#### Para asignar datos en un cuadro de texto

- 1. Seleccione el encabezado de columna en la cuadrícula de datos.
- 2. Arrastre el encabezado de columna en el cuadro de texto a la posición donde desea que aparezcan los datos.

#### Para asignar datos en un código de barras

- 1. Agregue un objeto de código de barras a la etiqueta.
- 2. Arrastre un encabezado de columna al objeto de código de barras.

Automáticamente, los datos en cada fila se ingresan en el campo de datos del código de barras.

## Volver a ver los datos

Cuando cambia la aplicación de etiqueta en la que está trabajando, tiene la opción de volver a usar los datos de la cuadrícula de datos que estaba ocupando en la etiqueta anterior.

Volver a ver datos funciona con todos los editores de etiqueta que tienen una cuadrícula de datos.

En el cuadro de diálogo Volver a ver, puede seleccionar el formato que usará para volver a ver los datos.

- Mantener el diseño de datos actual.
- Distribuir en la primera fila, luego en la segunda fila y así sucesivamente.
- Si selecciona este elemento, seleccione el número de columnas para cada fila. Los datos llenarán las columnas hasta el número que haya seleccionado y luego comenzarán una nueva fila.
- Distribuir datos solo en la primera columna Se creará una nueva fila por cada dato.
   Esta es la mejor opción para crear múltiples etiquetas rápidamente.

La manera en que los datos llenen la etiqueta depende del tipo de etiqueta donde desea volver a ver los datos.

Puede obtener una vista preliminar de la distribución de los datos en la cuadrícula de datos antes de que se complete la función de volver a ver.

## Para volver a ver datos de la etiqueta anterior

- Haga clic en <sup>2</sup> en la parte superior de la cuadrícula de datos. Aparece el cuadro de diálogo Volver a ver datos.
- 2. Seleccione una de las siguientes opciones para volver a ver los datos:
  - Mantener el diseño de datos actual
  - Distribuirlos en la primera fila, luego en la segunda fila y así sucesivamente

Si selecciona este elemento, seleccione el número de columnas para cada fila

- Distribuir datos solo en la primera columna
- 3. En el área de **Vista preliminar**, revise que los datos estén distribuidos de acuerdo a la opción de diseño seleccionada.
- 4. Haga clic en **Volver a ver datos** para volver a ver los datos de la manera seleccionada.

## 🗾 Cambio de diseño de los datos

La distribución de los datos se puede cambiar fácilmente en la cuadrícula de datos. Para eso, cuenta con las siguientes opciones:

| Mantener el diseño de<br>datos actual                                                      | Mantiene los datos en la distribución actual.                                                                                                    |
|--------------------------------------------------------------------------------------------|----------------------------------------------------------------------------------------------------|
| Distribuir datos en la<br>primera fila, luego en la<br>segunda fila y así<br>sucesivamente | Se llena la primera fila, luego la segunda fila y así<br>sucesivamente. Usted especifica cuántas columnas<br>va a llenar en una fila antes de empezar una nueva<br>fila. |
| Distribuir datos solo en la primera columna                                                | Comienza una nueva fila por cada nuevo campo de<br>datos. Llena solo la primera columna.                                                                                 |

#### Para cambiar el diseño de los datos

- 1. Ingrese o importe los datos a la cuadrícula de datos.
- 2. Haga clic en 🗾 en la esquina superior izquierda de la cuadrícula de datos. Aparece el cuadro de diálogo Cambiar diseño de los datos.
- 3. Seleccione cómo desea que aparezcan los datos en la cuadrícula de datos.
- 4. Visualice los datos en el área de Vista preliminar.
- 5. Cuando esté satisfecho con el diseño de los datos, haga clic en Cambiar.

## Exportación de datos

Puede exportar datos de la cuadrícula de datos a un archivo de valores separados por comas (CSV) para utilizarlos en otros programas. Cuando exporta datos, cada fila se exporta como un registro individual y cada columna en la fila como un campo individual.

## Para exportar datos

1. Haga clic en 🖆.

Aparecerá el cuadro de diálogo Guardar como.

- 2. Seleccione la carpeta para guardar el archivo exportado.
- 3. Escriba un nombre para el archivo en el cuadro Nombre de archivo.
- 4. Haga clic en **Guardar**.

Los datos se exportan a la ubicación seleccionada.

This page intentionally left blank for double-sided printing.

# Acerca de la impresión de etiquetas

Antes de imprimir en una etiquetadora, DYMO ID verifica el tipo de etiqueta en la impresora con la etiqueta que está imprimiendo para asegurarse de que sea el apropiado para la etiqueta, de manera que obtenga el mejor resultado de impresión. Cualquier diferencia entre la etiqueta y el tipo de etiqueta en la impresora se le informa antes de que empiece la impresión para que pueda hacer los cambios adecuados, en caso de que sea necesario.

Esta sección incluye:

Selección de la impresora de etiquetas Selección de etiquetas Impresión de etiquetas

## Selección de la impresora de etiquetas

Todas las impresoras de etiquetas instaladas en su computadora se mostrarán en la lista de impresoras, clasificadas en varias categorías:

- XTL 300
- XTL 500
- LabelWriter 4XL
- Rhino 6000+
- Impresora de oficina

Si tiene más de una impresora de etiquetas en una categoría, las impresoras se enumeran bajo cada categoría.

|    | DYMO XTL 300 🗸  |
|----|-----------------|
| ▼  | DYMO XTL 300    |
| 9  | DYMO XTL 500    |
| E0 | LabelWriter 4XL |
| •  | RHINO 6000+     |
|    | Office printer  |

Si tiene más de una impresora de etiquetas instalada en su computadora, necesita seleccionar la impresora de etiquetas adecuada antes de imprimir.

Para obtener más información sobre los estados posibles de la etiquetadora XTL, consulte Vista del estado de la etiquetadora XTL.

Cada vez que seleccione una etiquetadora XTL, se le notificará en caso de que haya un software actualizado disponible para esa etiquetadora. Consulte Actualización de software.

#### Para seleccionar una impresora de etiquetas

- 1. Desde la pantalla de Inicio, haga clic en
- 2. Seleccione la impresora que desea utilizar.

La impresora seleccionada se mostrará en la pantalla Inicio. Si selecciona una etiquetadora XTL, también se muestra el cartucho de etiquetas actualmente insertado.

## Selección de etiquetas

Cuando selecciona una etiquetadora XTL para usar, los tipos de etiqueta actualmente insertados en esa etiquetadora quedan automáticamente como el tipo de etiqueta seleccionados.

Existen varios (conos que le dan un indicio visual del tipo de etiqueta actualmente seleccionado:

Etiquetas continuas

🕘 Etiqueta de tamaño preestablecido, incluye las etiquetas de tamaño preestablecido XTL y las etiquetas duraderas LabelWriter

🖵 Amarra laminada para cables (cartucho)

Amarra laminada para cables (hoja) (solo aplica a las impresoras de oficina).

D Tubos termocontraíbles

Ciertas aplicaciones de etiqueta solo se pueden imprimir en tipos de etiquetas específicos. Si intenta abrir una aplicación de etiqueta y ese tipo de etiqueta no se puede imprimir en las etiquetas actualmente seleccionadas, se le consultará si desea cambiar la selección de etiqueta a una que sea apropiada.

Solo aquellos tipos de etiquetas compatibles con la impresora de etiquetas y la aplicación de etiquetas actualmente seleccionadas se mostrarán en el cuadro de diálogo de selección de etiqueta.

Recuerde insertar el tipo de etiquetas que corresponda en la impresora de etiquetas antes de intentar imprimir.

Si desea diseñar una etiqueta para un cartucho diferente al que está actualmente en la etiquetadora seleccionada, puede elegir otro cartucho de etiquetas.

#### Para seleccionar etiquetas

1. Haga clic en

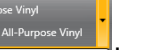

Aparecerá el cuadro de diálogo de selección de etiqueta.

- 2. Realice uno de los pasos siguientes:
  - Seleccione un tipo de etiquetas de la ficha Usadas recientemente.
  - Busque las etiquetas compatibles con el número de pieza o use los filtros de propiedades de la ficha PBuscar.

## Impresión de etiquetas

Cuando esté listo para imprimir su etiqueta, puede elegir entre varias opciones de impresión.

Las opciones de impresión disponibles variarán dependiendo de la impresora seleccionada.

| Rango de<br>impresión | Imprimir todas las etiquetas: Imprime todas las etiquetas del editor de etiquetas actual. (Predeterminado)                                                                                 |
|-----------------------|----------------------------------------------------------------------------------------------------|
|                       | Imprimir etiqueta actual: Imprime solo las etiquetas que se muestran actualmente.                                                                                                    |
|                       | Imprimir rango de etiquetas: Imprime un rango seleccionado de etiquetas del editor de etiquetas actual.                                                                                    |
| Copias                | Número de copias que se imprimirá de cada etiqueta.                                                                                                    |
| Intercl               | Intercalar : Imprime una copia de cada etiqueta, luego imprime la segunda copia y así sucesivamente. (Predeterminado)                                                                      |
|                       | <b>No intercalar</b> : Imprime todas las copias de la primera etiqueta, luego imprime todas las copias de la segunda etiqueta y así sucesivamente.                                         |
| Reflej                | <b>Reflejar contenido</b> : Imprime el contenido de izquierda a derecha, tal como lo vería en un espejo.                                                                                   |
|                       | <b>No reflejar el contenido</b> : Imprime el contenido normalmente.<br>(Predeterminado)                                                                                                    |
|                       | Esta configuración queda guardada con el archivo de etiquetas.                                                                                                    |
| Cortar etiq           | Cuando imprima múltiples copias, corte las etiquetas después de:                                                                                                    |
|                       | <b>Imprimir todas las etiquetas</b> : Espere hasta que se hayan impreso<br>todas las etiquetas, luego córtelas. (Predeterminado) Las marcas de<br>corte se imprimirán entre cada etiqueta. |
|                       | Imprimir cada etiqueta: Corte cada etiqueta a medida que las imprime.                                                                                                    |
|                       | En el caso de la impresora XTL 300, la etiquetadora se pausará para<br>que pueda cortar manualmente las etiquetas.                                                                         |
|                       | En el caso de la impresora XTL 500, las etiquetas se cortarán<br>automáticamente.                                                                                                    |
| Calidad de            | Para la impresora LabelWriter 4XL:                                                                                                    |
| impresión             | Alta velocidad: 300 x 300 ppp, recomendado para texto                                                                                                    |
|                       | <b>Alta calidad</b> : 300 x 600 ppp, recomendado para códigos de barras y gráficos                                                                                                    |
|                       | Automático: Determina automáticamente la calidad según el contenido de la etiqueta                                                                                                    |

## Para imprimir una etiqueta

- Desde el editor de etiquetas, haga clic en 
   Aparecerá el cuadro de diálogo Imprimir.
- 2. Seleccione las opciones de impresión adecuadas.
- 3. Haga clic en Imprimir.

# Administración de archivos

Puede transferir archivos de etiquetas e imágenes personalizadas entre su computadora y una etiquetadora XTL. Puede transferir archivos de etiquetas simples a una impresora Rhino 6000+. Esta función le permite crear las etiquetas en DYMO ID e imprimirlas más tarde según lo requiera desde la etiquetadora.

También puede actualizar y transferir nuevas plantillas de etiquetas.

- Transferencia de archivos de etiqueta
- Agregar imágenes personalizadas
- Transferencia de imágenes
- Transferir favoritos
- Actualización y transferencia de plantillas

## Transferencia de etiquetas

Puede transferir las etiquetas guardadas a una etiquetadora para imprimirlas según sea necesario. También puede transferir etiquetas que ha creado en una etiquetadora hacia su computadora.

Todas las imágenes personalizadas de sus etiquetas transferidas se grabarán en la etiquetadora en Personalizar.

#### Para transferir una etiqueta a la etiquetadora

- 1. Seleccione la etiquetadora hacia donde desea transferir los archivos.
- 2. Haga clic en 🥨 Administrar archivos.
- 3. Haga clic en **Mis etiquetas**.
- 4. En el panel PC, ubique el archivo de etiquetas que desea transferir.
- 5. Arrastre el archivo al panel de la derecha o haga clic en

#### Para transferir una etiqueta desde la etiquetadora

- 1. Seleccione la etiquetadora desde donde desea transferir los archivos.
- 2. Haga clic en 🥨 Administrar archivos.
- 3. Haga clic en **Mis etiquetas**.
- 4. En el panel izquierdo, ubique la carpeta a la que desea transferir el archivo en la computadora.
- 5. En el panel derecho, ubique el archivo de etiquetas que desea transferir.
- 6. Arrastre el archivo al panel de la izquierda o haga clic en

## Eliminación de etiquetas de la etiquetadora

Usted puede eliminar una archivo de etiquetas de una etiquetadora a través de Administrar archivos.

## Para eliminar un archivo de etiquetas

- 1. Seleccione la etiquetadora desde donde desea eliminar los archivos.
- 2. Seleccione Administrar archivos desde la pantalla Inicio.
- 3. Seleccione Mis etiquetas en el lado izquierdo de la pantalla.
- 4. Seleccione el archivo que desea eliminar del panel derecho.
- 5. Haga clic en 🕮 en la parte superior del panel.

## Agregar imágenes personalizadas

Puede agregar imágenes desde su computadora local para usarlas en los diseños de las etiquetas. La imágenes personalizadas se pueden usar en DYMO ID y se pueden transferir a su etiquetadora XTL.

Se pueden agregar los siguientes tipos de imágenes:

- PNG
- JPEG
- GIF

Aparece una miniatura de cada imagen en el panel **PC**. La imagen también aparece en **Personalizar** en la lista de Insertar imagen.

Para ver una vista preliminar más grande, posiciónese sobre la imagen y haga clic en Q.

## Para agregar una imagen

- 1. Seleccione 🦾 Administrar archivos desde la pantalla Inicio .
- 2. Seleccione Mis imágenes en el lado izquierdo de la pantalla.
- 3. Haga clic en + en la parte superior del panel PC.
- 4. Ubique la imagen que desea agregar desde su computadora y haga clic en Abrir.

## Transferencia de imágenes

Puede transferir imágenes desde su computadora a una etiquetadora XTL. También puede transferir imágenes personalizadas en la etiquetadora XTL hacia su computadora.

#### Para transferir una imagen a la etiquetadora

- 1. Seleccione la etiquetadora hacia donde desea transferir las imágenes.
- 2. Haga clic en 🥨 Administrar archivos.
- 3. Haga clic en Mis imágenes.
- 4. En el panel PC, ubique la imagen que desea transferir.
  - Para ver una vista preliminar más grande, posiciónese sobre la imagen y haga clic en Q.
- 5. Arrastre la imagen al panel de la derecha o haga clic en 🔽

#### Para transferir una imagen desde la etiquetadora

- 1. Seleccione la etiquetadora desde donde desea transferir las imágenes.
- 2. Haga clic en 🦾 Administrar archivos.
- 3. Haga clic en 🔛 Mis imágenes.
- 4. En el panel derecho, ubique la imagen que desea transferir.
- 5. Arrastre el archivo al panel de la izquierda o haga clic en .

## **Transferir favoritos**

Puede transferir archivos de etiquetas favoritos desde su computadora a una etiquetadora XTL.

Transferir un favorito guarda el archivo de etiquetas o de imagen en la etiquetadora, pero no lo marca como favorito.

#### Para transferir una imagen a la etiquetadora

- 1. Seleccione la etiquetadora hacia donde desea transferir las imágenes.
- 2. Haga clic en 🥨 Administrar archivos.
- 3. Haga clic en 📌 Favoritos.
- 4. En el panel PC, haga clic en **Etiquetas** o en **Imágenes** para ubicar la imagen que desea transferir.
- 5. Arrastre el archivo seleccionado al panel de la derecha o haga clic en

## Eliminación de una imagen

Puede eliminar una imagen, ya sea desde DYMO ID o desde la etiquetadora XTL a través de Administrar archivos. No puede eliminar una imagen personalizada directamente desde una etiquetadora.

Cuando elimina una imagen personalizada desde DYMO ID no elimina la imagen de origen de su computadora.

Para ver una vista preliminar más grande, posiciónese sobre la imagen y haga clic en Q.

#### Para eliminar una imagen

- 1. Seleccione 🦾 Administrar archivos desde la pantalla Inicio.
- 2. Seleccione Mis imágenes en el lado izquierdo de la pantalla.
- 3. Seleccione la imagen que desea eliminar del panel derecho o del izquierdo.
- 4. Haga clic en 🟛 en la parte superior del panel.

## 📼 Acerca de las plantillas

Las plantillas son diseños de etiquetas predefinidas para aplicaciones específicas.

Las plantillas se encuentran disponibles para los siguientes tipos de etiqueta:

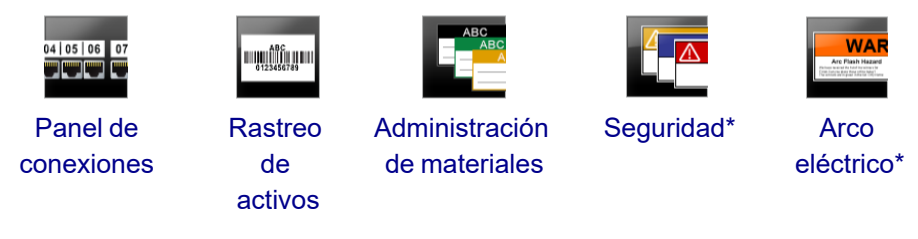

\* No disponibles para la etiquetadora XTL 300 o Rhino 6000+.

Puede editar los diseños de plantillas y luego guardar la plantilla editada como un archivo de etiqueta. Sin embargo, no puede crear sus propias plantillas personalizadas.

Puede transferir plantillas a una etiquetadora. Además, dado que solo se puede guardar un número limitado de plantillas en una etiquetadora, puede eliminar las plantillas que contiene la etiquetadora.

Solo puede transferir las plantillas que sean compatibles con la etiquetadora.

Las actualizaciones para plantillas se lanzan en forma periódica y se notifica cuando están disponibles.

Ciertas plantillas de etiquetas han sido diseñadas teniendo en cuenta las diferentes normas y códigos industriales. Tales plantillas han sido creadas como un intento de ayudarle a hacer ciertos tipos de etiquetas, pero en ningún caso substituyen el conocimiento que tenga de los requisitos pertinentes. Usted debe realizar una revisión y análisis propios de cualquier norma o código pertinente que desee aplicar a las etiquetas creadas.

DYMO no ofrece representación o garantía de que alguna de las etiquetas creadas con este aparato cumpla con las normas, códigos o reglamentos industriales legalmente aplicables y no asume ninguna obligación o responsabilidad por tal cumplimiento. Además, algunas de estas plantillas de etiquetas han sido preparadas sobre la base de las normas y los códigos industriales actuales, los cuales están sujetos a cambio, y DYMO no asume ninguna obligación de actualizar ninguna plantilla basándose en los cambios de normas o códigos ni de comunicar de alguna otra forma cualquiera de estos cambios.

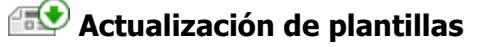

Las plantillas de etiquetas se actualizarán en forma periódica con versiones nuevas y recientes. Normalmente, recibirá las actualizaciones de las plantillas cuando actualice su software. Sin embargo, puede verificar si existen actualizaciones de plantillas cada vez que el botón de Actualizaciones disponibles esté activo en el Panel de plantillas.

Cuando esté disponible una actualización de plantilla, los íconos de 🦃

Administrar

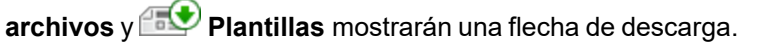

Las plantillas se encuentran disponibles para los siguientes tipos de etiqueta:

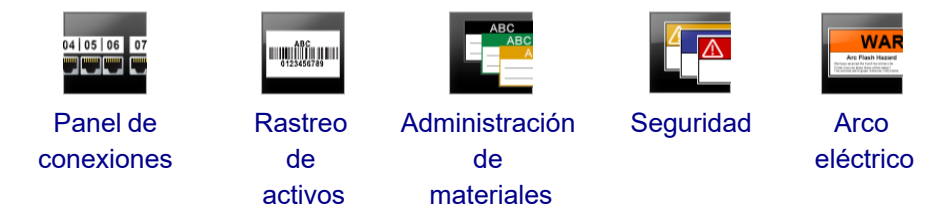

## Para actualizar plantillas

- 1. Haga clic en 🦾 Administrar archivos.
- 2. Haga clic en Elantillas.
- 3. Seleccione el tipo de plantilla que desea actualizar.
- 4. Si las actualizaciones de plantillas están disponibles, haga clic en **Actualizar plantillas** y siga las instrucciones.

## 🛅 Transferencia de plantillas

Usted puede transferir plantillas actualizadas a una etiquetadora. Solo las plantillas compatibles con la etiquetadora se pueden transferir.

## Para transferir plantillas

- 1. Haga clic en *Administrar archivos*.
- 2. Haga clic en Elantillas.
- 3. Seleccione el tipo de plantilla.
- Seleccione las plantillas específicas que desea transferir. Use los filtros del panel derecho para restringir la búsqueda.
- 5. Arrastre las plantillas al panel de la derecha o haga clic en

## Eliminación de las plantillas

Usted puede eliminar una plantilla de una etiquetadora XTL a través de Administrar archivos.

## Para eliminar una plantilla

- 1. Seleccione la etiquetadora desde donde desea eliminar las plantillas.
- 2. Seleccione Administrar archivos desde la pantalla Inicio .
- 3. Seleccione El Plantillas en el lado izquierdo de la pantalla.
- 4. Seleccione el tipo de plantilla que va a eliminar.
- 5. En el panel derecho, seleccione la plantilla específica que desea eliminar de la etiquetadora.
- 6. Haga clic en  $\frac{1}{100}$  en la parte superior del panel.

# Personalización de DYMO ID

Las siguientes configuraciones se pueden personalizar en el software DYMO ID:

- Configuración general
- Configuración predeterminada de la aplicación de etiqueta
- Configuración de impresión

## Para cambiar las configuraciones

- 1. Haga clic en 💭 Configuración.
- 2. Seleccione la pestaña apropiada a la izquierda del panel de configuraciones.

## **Configuración general**

Se pueden cambiar las siguientes configuraciones:

| Idioma                                            | Seleccione el idioma en el que desea trabajar en la interfaz del<br>software. Cuando seleccione un nuevo idioma, debe reiniciar el<br>software para que el cambio de idioma tenga efecto.                                                     |
|---------------------------------------------------|----------------------------------------------------------------------------------------------------|
| Unidades<br>de medida                             | Son las unidades de medida que se usan en la regla y en cualquier<br>otro visualizador de mediciones.<br>Seleccione <b>Pulgadas</b> o <b>Métrico</b> .                                                                                        |
| Tipo de<br>código de<br>barras                    | Seleccione el tipo de código de barras predeterminado para comenzar cada vez que inserte un código de barras. El código de barras predeterminado es el Code 128.                                                                              |
| Globos de<br>ayuda                                | Algunos globos de ayuda le dan la opción de ocultarlos en el futuro.<br>Haga clic en <b>Restablecer</b> para restablecer la visualización de globos<br>de ayuda a las opciones predeterminadas.                                               |
| Mostrar u<br>ocultar los<br>cuadros de<br>diálogo | Tiene la opción de no mostrar el cuadro de diálogo Volver a ver datos<br>cuando utilice esta función. Seleccione la casilla de verificación para<br>restablecer la visualización de este cuadro de diálogo a las opciones<br>predeterminadas. |

Exceptuando la configuración de idioma, los cambios en la configuración se aplicarán inmediatamente sin reiniciar el software.

## Configuración de las opciones de impresión predeterminadas

Existen varias opciones de impresión disponibles para imprimir las etiquetas. Puede cambiar las configuraciones cada vez que imprima o puede guardar las que más use como configuraciones predeterminadas.
| Rango de<br>impresión | Imprimir todas las etiquetas: Imprime todas las etiquetas del editor de etiquetas actual. (Predeterminado)                                                                                 |
|-----------------------|----------------------------------------------------------------------------------------------------|
|                       | <b>Imprimir etiqueta actual</b> : Imprime solo las etiquetas que se muestran actualmente.                                                                                                  |
| Copias                | Número de copias que se imprimirá de cada etiqueta. Máximo: 99                                                                                                    |
| Intercalar            | <b>Intercalar</b> : Imprime una copia de cada etiqueta, luego imprime la segunda copia y así sucesivamente.                                                                                |
|                       | <b>No intercalar</b> : Imprime todas las copias de la primera etiqueta, luego imprime todas las copias de la segunda etiqueta y así sucesivamente. (Predeterminado)                        |
| Reflejar              | <b>Reflejar contenido</b> : Imprime el contenido de izquierda a derecha, tal como lo vería en un espejo.                                                                                   |
|                       | <b>No reflejar el contenido</b> : Imprime el contenido normalmente.<br>(Predeterminado)                                                                                                    |
| Cortar etiq           | Cuando imprima múltiples copias, corte las etiquetas después de:                                                                                                    |
|                       | <b>Imprimir todas las etiquetas</b> : Espere hasta que se hayan impreso<br>todas las etiquetas, luego córtelas. (Predeterminado) Las marcas de<br>corte se imprimirán entre cada etiqueta. |
|                       | Imprimir cada etiqueta: Corte cada etiqueta a medida que las imprime.                                                                                                    |
|                       | En el caso de la etiquetadora XTL 300, esta se pausará para que<br>pueda cortar manualmente las etiquetas.                                                                                 |
|                       | En el caso de la etiquetadora XTL 500 y Rhino 6000+, las etiquetas se cortarán automáticamente.                                                                                            |
| Calidad de            | Para la impresora LabelWriter 4XL:                                                                                                    |
| impresión             | Alta velocidad: 300 x 300 ppp, recomendado para texto                                                                                                    |
|                       | <b>Alta calidad</b> : 300 x 600 ppp, recomendado para códigos de barras y gráficos                                                                                                    |
|                       | Automático: Determina automáticamente la calidad según el contenido de la etiqueta                                                                                                    |

Las opciones de impresión disponibles variarán dependiendo de la impresora seleccionada.

## Restablecimiento de las propiedades de la aplicación de etiquetas

Si tiene configuradas las propiedades predeterminadas u otras aplicaciones de etiquetas, puede restablecer aquellas propiedades de aplicaciones a las propiedades predeterminadas de etiquetas.

#### Para restablecer las propiedades de las aplicaciones de etiquetas

- 1. Haga clic en 🍄 Configuración.
- 2. Seleccione Aplicaciones de etiquetas.
- 3. Seleccione la casilla de verificación al lado de las aplicaciones de etiqueta que desea restablecer.
- 4. Haga clic en **Restablecer**.

Solo aquellas aplicaciones de etiqueta que haya seleccionado restablecerán las propiedades predeterminadas de fábrica.

This page intentionally left blank for double-sided printing.

# Ayuda

Esta sección contiene temas que deberían contestar las preguntas que surjan a medida que use el software DYMO ID .

Encontrará información sobre lo siguiente:

- Preguntas frecuentes sobre el software
- Errores de impresión
- Vista del estado de la etiquetadora XTL
- Detección de errores en sus etiquetas

### **Preguntas frecuentes**

Esta sección responde algunas de las preguntas más comunes.

| ¿Por qué no puedo<br>encontrar mis<br>etiquetas en la lista<br>de etiquetas<br>disponibles?                                          | Cuando se selecciona un tipo de etiqueta desde la pantalla<br>Inicio, solo se visualizan las etiquetas compatibles con la<br>impresora de etiquetas actualmente seleccionada.<br>Cuando se selecciona una etiqueta desde una aplicación de<br>etiquetas, solo se visualizan las etiquetas compatibles con<br>ese tipo de etiqueta.                                                                                                    |  |
|----------------------------------------------------------------------------------------------------|----------------------------------------------------------------------------------------------------|--|
| ¿Por qué el tipo de<br>etiquetas<br>seleccionadas<br>cambió cuando abrí<br>mis archivos de<br>etiquetas<br>previamente<br>guardadas? | La información de la etiqueta se guarda con los archivos de<br>etiquetas. Cuando abre un archivo de etiquetas guardado y,<br>si la etiqueta es compatible con la impresora de etiquetas<br>seleccionada, el tipo de etiqueta actualmente seleccionado<br>se cambia al que se usó previamente para esa etiqueta.                                                                                                    |  |
| ¿Por qué no<br>puedo guardar una<br>plantilla que<br>personalicé como<br>un archivo de<br>plantilla?                                 | Las plantillas prediseñadas no se pueden personalizar y<br>luego guardar como una plantilla. Puede guardar las<br>plantillas personalizadas como un archivo de etiquetas y<br>luego volver a usar ese archivo para hacer futuras etiquetas.                                                                                                    |  |
| ¿Por qué algunas<br>aplicaciones de<br>etiquetas tienen un<br>ícono de<br>advertencia?                                               | <ul> <li>Esto puede pasar por dos razones:</li> <li>La impresora de etiquetas seleccionada no es compatible con esta aplicación de etiquetas. Por ejemplo, las etiquetas de seguridad solo se pueden imprimir en una etiquetadora XTL 500. Cambie la impresora de etiquetas seleccionada para abrir esa aplicación de etiquetas.</li> <li>Ciertas etiquetas solo se pueden imprimir en tipos de etiquetas específicos. Si el tipo de etiquetas, aparecerá el ícono A de advertencia. Aun así puede abrir una aplicación de etiquetas, pero se le indicará que tiene que cambiar el tipo de etiqueta seleccionado antes de continuar.</li> <li>No es necesario que tenga un tipo de etiquetas para imprimirla.</li> </ul> |  |
| ¿Por qué se trunca<br>el texto en la<br>etiqueta?                                                                                    | El tamaño fijo de la fuente es demasiado grande para caber<br>en la etiqueta. Reduzca el tamaño fijo hasta que<br>desaparezcan las advertencias de la vista preliminar.<br>También puede hacer clic en Autoajustar para cambiar<br>automáticamente el tamaño la fuente de modo que se ajuste<br>a la etiqueta.                                                                                                    |  |

| ¿Por qué no puedo<br>ajustar los<br>márgenes en la<br>etiqueta para<br>imprimir más cerca<br>del borde de la<br>etiqueta? | La etiqueta tiene un área que no permite imprimir en el borde<br>superior e inferior y en los bordes de salida según la posición<br>en que la etiqueta salga de la impresora. No puede ajustar<br>estos márgenes. En algunos tipos de etiqueta, para ajustar<br>el margen delantero, puede anular la selección de propiedad<br>de <b>Igualar longitud delantera y posterior</b> . |
|----------------------------------------------------------------------------------------------------|----------------------------------------------------------------------------------------------------|
| ¿Por qué mi imagen                                                                                                    | En algunos tipos de etiquetas, la imagen ajusta su tamaño                                                                                                    |
| se distorsiona                                                                                                    | automáticamente a la etiqueta cuando cambia las                                                                                                    |
| cuando cambio el                                                                                                    | dimensiones de la etiqueta. Para restablecer la relación de                                                                                                    |
| ancho (o el largo) de                                                                                                    | aspecto de la imagen, puede seleccionar A de la                                                                                                    |
| la etiqueta?                                                                                                    | barra de herramientas Formato de imagen.                                                                                                    |

## Errores de impresión

La siguiente información proporciona soluciones para algunos de los errores comunes que podrían ocurrir mientras imprime con el software DYMO ID:

| Mensaje                                                   | Solución                                                                                                    |
|-----------------------------------------------------------|----------------------------------------------------------------------------------------------------|
| La etiquetadora<br>está desconectada                      | La etiquetadora donde está tratando de imprimir está<br>desconectada. Conecte la etiquetadora a la computadora.                                                                                                    |
| La cubierta está<br>abierta                               | La cubierta del cartucho de etiquetas está abierta. Cierre la cubierta del cartucho de etiquetas para continuar imprimiendo.                                                                                                    |
| Falta el cartucho<br>de etiquetas                         | No hay ningún cartucho de etiquetas en la etiquetadora. Inserte un cartucho de etiquetas.                                                                                                    |
| No se reconoció<br>cartucho de<br>etiquetas               | Asegúrese de que el cartucho de etiquetas sea compatible con<br>la etiquetadora y esté insertado correctamente.                                                                                                    |
| Aplicación de<br>etiquetas: No<br>coincide el<br>cartucho | <ul> <li>Este error puede ocurrir por varias razones:</li> <li>El cartucho de etiquetas en la etiquetadora no es adecuado para la aplicación de etiquetas que está tratando de usar. Consulte Selección de cartuchos de etiqueta.</li> <li>La etiqueta que está tratando de imprimir no se puede imprimir en este cartucho de etiquetas. Consulte Selección de etiquetas.</li> </ul> |
|                                                           | <ul> <li>El cartucho de etiquetas en la etiquetadora no coincide con<br/>la etiqueta que está tratando de imprimir. En este caso,<br/>puede continuar imprimiendo, pero los resultados no<br/>coincidirán con la etiqueta que ve en el editor de etiquetas.</li> </ul>                                                                                                    |
| No hay cuchilla                                           | Falta el mecanismo de corte de la etiquetadora. Asegúrese de<br>que el mecanismo de corte esté insertado adecuadamente.<br>Consulte <b>Limpieza de la cuchilla</b> en la Guía del Usuario de la<br>etiquetadora para obtener instrucciones sobre cómo quitar y<br>reemplazar el mecanismo de corte.                                                                                  |
| Se encontraron<br>errores en etiq                         | Se encontraron errores en la etiqueta que está editando. Haga<br>clic en <b>Corregir errores</b> para localizar y resolver los errores<br>antes de imprimir. Consulte Detección de errores.                                                                                                    |
| Atasco en la<br>cuchilla                                  | La cuchilla no está funcionando en forma apropiada. Consulte<br>la sección <b>Limpieza de la cuchilla</b> en la Guía del Usuario de la<br>etiquetadora para obtener instrucciones sobre cómo quitar y<br>reemplazar el mecanismo de corte.                                                                                                    |
| Atasco de<br>etiquetas                                    | Las etiquetas no están avanzando adecuadamente en la<br>etiquetadora. Retire y vuelva a insertar el cartucho de etiquetas.                                                                                                    |

| Mensaje                                   | Solución                                                                                                    |
|-------------------------------------------|----------------------------------------------------------------------------------------------------|
| La etiquetadora<br>está<br>sobrecalentada | El motor de la etiquetadora se sobrecalentó. Espere un momento hasta que la etiquetadora se enfríe para reanudar la impresión.                                                                                                    |
| Error                                     | Un mensaje de error sin explicación significa que se ha<br>detectado un problema con la etiquetadora, pero no se puede<br>suministrar más información al respecto. Apague la<br>etiquetadora y enciéndala nuevamente. Si esto no resuelve el<br>problema, comuníquese con Asistencia al Cliente en<br>www.dymo.com. |

## Vista del estado de la etiquetadora XTL

Cuando una etiquetadora XTL está conectada a su computadora, se muestra la siguiente información en el softwareDYMO ID:

- Nivel de carga de la batería
- Estado de la batería: cargando o no cargando

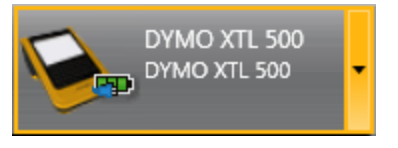

La siguiente tabla describe los posibles estados de la etiquetadora.

| 20 20 20<br>20 | La etiquetadora está conectada y la batería se está cargando.        |
|----------------|----------------------------------------------------------------------|
|                | La etiquetadora está conectada y la batería no se está cargando.     |
| <b>×</b> =10   | La etiquetadora no está conectada o está apagada.                    |
|                | La etiquetadora está conectada, pero hay un problema con la batería. |

Los problemas con la etiquetadora se informarán en el software. Para informarse acerca del estado de los errores, consulte Errores de impresión

### Detección de errores

Antes de imprimir sus etiquetas, asegúrese de que no tengan errores. Debe ver "Sin errores" en la esquina inferior derecha del editor de etiquetas. Si se indican errores, localícelos y arréglelos antes de imprimir.

#### Para localizar errores

- 1. Seleccione etiquetas.
- 2. Use la flecha derecha e izquierda para mostrar las etiquetas con errores.
- 3. Corrija los errores.

Cuando el error esté corregido, el ícono Å desaparecerá de la etiqueta.

Si el error aún está presente en la etiqueta cuando intente imprimir, será notificado en el cuadro de diálogo **Imprimir**.

## Actualización de software

En forma periódica, se le notificará que está disponible una nueva versión del software DYMO ID o del software para la etiquetadora XTL.

También puede buscar actualizaciones del software manualmente.

#### Para buscar actualizaciones manualmente

- 1. Seleccione Acerca de desde el menú DYMO ID.
- 2. Haga clic en **Actualizar software** y siga las instrucciones para descargar e instalar la nueva versión del software.

# **Comunicarse con DYMO**

## Soporte técnico en Internet

DYMO mantiene un sitio web en www.dymo.com que incluye la última información de soporte técnico para su impresora de etiquetas y el software DYMO ID.

### Información de contacto

Visite el área de soporte técnico de nuestro sitio web en www.dymo.com para comunicarse con nosotros por chat o correo electrónico.

## Comentarios sobre la documentación

Estamos trabajando constantemente para producir la documentación de más alta calidad para nuestros productos. Agradecemos sus comentarios.

Envíenos sus comentarios o sugerencias acerca de nuestras guías del usuario. Incluya la siguiente información con sus comentarios:

- Nombre del producto, número de modelo y número de página de la Guía del Usuario
- Breve descripción de las instrucciones que son inexactas o poco claras, áreas en las que se necesita información más detallada, etcétera.

También agradecemos sus sugerencias acerca de temas adicionales que actualmente no estén incluidos en la documentación.

Envíe un mensaje de correo electrónico a: dymo.docfeedback@newellco.com.

**Tenga en cuenta que esta dirección de correo electrónico solo es para enviar comentarios sobre la documentación.** Para formular una pregunta técnica, comuníquese con el Servicio de Asistencia de DYMO.